2017 年 8 月 30 日初版 2019 年 10 月 28 日第 7 版 (更新部分 : 多数のページ) 2020 年 12 月 29 日第 8 版 (更新部分 : 第 7 章 自分の LOI を完成させる方法)

# SOL 利用の手引き

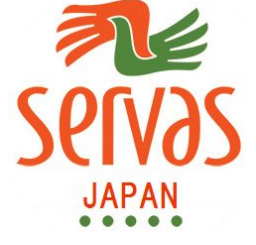

## (ServasOnline User Manual)

日本サーバス本部

日本サーバス <u>https://www.servas-japan.org/</u> 国際サーバス <u>https://servas.org/</u>

#### まえがき

<u>目次へ</u>

SOL は Servas Online (SOL サーバスオンライン)の略号です。これは国際サーバスが開発したシ ステムで、Web サイト上でサーバス会員がアカウントを取得後、ログインし、会員自身の情報を作成・ 更新し、お互いの会員の情報を閲覧することによりトラベラーを受け入れたり、ホストを探して旅行す ることができます。また、このシステム上で会員が迅速に情報交換を行うこともできます。

この「利用の手引き」はSOLを利用する際の説明書です。SOL本部からのユーザーマニュアル(英 語版)がありますが、この手引きは英語版を日本語に訳した部分もありますが、日本サーバスの会員向 けに分かりやすく編集した利用の手引きです。

なお、説明の中に使われている語句に不慣れな方を想定して以下に簡単な説明をします。

- (1) EHL は日本サーバスの印刷版ホストリストをコンピュータで取り扱えるようにした電子版のホストリスト (EHL)のことです。SOL ~ 2017 年 8 月、当時のこの情報は SOL へ移行されました。 現在発行されている EHL はその作成時の SOL の情報を用いて作成されています。
- (2) SOL の"アカウント"とは、SOL 上でサービスを受けるときに必要なもので、名前、電子メール、 電話番号などの個人情報をを入力してアカウントを取得することができます。2017 年8月の会員 はSOL 上にすでに登録されております。2017 年8月以降の新入会員については、支部長に提出さ れた会員票を基に登録されます。
- (3)"ユーザーネーム User name"はアカウントの所有者を識別するためにのもので"ID"とも呼ぶ場合 があります。これと併せて自分独自の"パスワード"を使って SOL システムに"ログイン"することが できます。ログインすることにより本人のアカウント内にある情報を修正・追加でき、他のアカウ ント(会員)の情報を閲覧できます。他の会員の情報を削除・修正することはできません。パスワ ードは本人だけのもので、個人情報保護のために極めて重要なもので、他人知られないようにして 下さい。2017 年8月時の会員については、本人のユーザーネームは電子メールアドレスを登録し ています。

### SOL システム内容の簡単な説明

以下にSOL システムでどのような情報を入力・更新・閲覧できるか、またどのようなことを行うことができるかの概略を示します。詳細は各章をご覧ください。

#### 1)利用を始めるには、パスワードの設定が必要です。

2) SOL に会員がログインしてできることは以下の通りです。

#### 第1章

目次へ

| (1)会員の情報表示および入力・更新する(一部非表示ができる)。                                 |                       |     |  |  |
|------------------------------------------------------------------|-----------------------|-----|--|--|
|                                                                  | 氏名、ユーザー・ネーム、会員資格、写真など | 第2章 |  |  |
| 生年、性別、職業、国、支部名、県名、都市名、電子メール、電話番号、<br>話す言語、住所、自宅への案内、地図上に表示など 第3章 |                       |     |  |  |
| 家族会員名、趣味・関心事、訪問した国、居住国など 第4章                                     |                       |     |  |  |
| トラベラーの最大受け入れ人数、性別 など; Day Host Only 第5章                          |                       |     |  |  |
|                                                                  | 自分の顔写真を掲載             | 第6章 |  |  |
| (2) 自分の LOI の原稿を作成し、支部長へ送るファイルを作る 第7章                            |                       |     |  |  |
| (3)他のサーバス会員を検索し、上記の(1)の情報を閲覧する 第8章                               |                       |     |  |  |
| (4) SOL を通じてメッセージの交換をする 第9章                                      |                       |     |  |  |

#### 3) 事前案内: SOL ログイン時の画面メニューの案内

SOLの取り扱いはWebページ(ホームページ)上で行いますが、これからの作業のために前もって以下のことをご案内します。

国際サーバス(Servas International)の Web ページ <u>https://servas.org/</u>をご覧になる場合、画面右上に How to join Servas 及び My Servas が表示されます。

しかし、画面の幅が小さい場合は画面右上にが 目 3 であまっされます。

え 表示されます。

これらは 「メニュー」、How to join Servas 、 My Servas

に対応します。 これらは以下の意味をもちます。

How to join Servas は、 ど と同じで、未会員の人が入会を希望する場合にこのページから利用 するメニューです。日本サーバスへご入会を希望する方は、上記の日本サーバスの Web サイト <u>https://www.servas-japan.org</u>/上の連絡先(Contact Us)を通じての申し込みを行って下さい。

My Servas は、 (鍵マーク) と同じで、新入会員または既会員が SOL にアカウントを持っている場合のログインメニューです。鍵マークが開いているのは、ログイン中です。ログオフする場合はクリックすると鍵マークが閉じます。

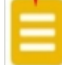

はこれをクリックすることでいくつかのメニューが表れ、選択することができます。

#### 4) SOL 内のデータを編集するために重要なこと (第2、3、4、5、7章まで共通です)

- (1) データを編集するためには、それぞれの Section (項目)の画面の最上段または最下段にある赤色の Edit-(section name) バーを先ずクリックして編集できる状態にします。
- このクリック後に、この項目の最後にある赤いボタンは 緑色の Save-(section name) に変わります。
- (2) この状態で編集(データーの入力、修正、追加; 選択メニューからの選択など)が可能となります。
- (3) 編集が終わったら必ずこの緑色のバーをクリックして保存し、次の編集に移動してください。 一つの項目の編集及び保存を終わらないと次の項目へ進むことが出来ません。

| 目 次                                                    | 頁         |
|--------------------------------------------------------|-----------|
| 第1章 サーバス・オンラインの利用開始:先ずはログインから                          | <u>4</u>  |
| Getting Started with ServasOnline: First Login         |           |
| 第2章「マイ・プロファイル」の編集について                                  | <u>12</u> |
| Editing "My Profile"                                   |           |
| <u>第3章</u> プロファイル - 自分に関する基本情報の編集                      | <u>17</u> |
| Basic Information                                      |           |
| <u>第4章</u> プロファイル - 自分自身に関する情報の追加                      | <u>20</u> |
| More About Me                                          |           |
| <u>第5章</u> プロファイル - トラベラーの受け入に関する編集                    | 22        |
| Hosting and Day Hosting Only                           |           |
| <u>第6章</u> プロファイルに自分の写真を載せる方法                          | <u>25</u> |
| How to Upload Your Picture                             |           |
| <u>第7章</u> 自分のLOI を完成させる方法                             | <u>27</u> |
| Completing your Letter of Introduction                 |           |
| 第8章 ホストや他の会員を探す方法                                      | <u>31</u> |
| How to Find Members                                    |           |
| 第9章 SOL を通じたコミュニケーション:メッセージの交換                         | <u>39</u> |
| Communicating with ServasOnline: Sending and receiving |           |
| messages                                               |           |

## 第1章 サーバス・オンラインの開始:先ずはログインから

(Getting Started with ServasOnline: First Login) <u>目次へ戻る</u>

サーバス・オンライン (SOL) の利用するをするには、あなたが以下のA、B、C、D のどの立場にあるか によって手続き・作業が異なります。

- A. 未入会の方(これから入会をお考えの方)
- B. 新入会員 (入会の手続きを済ませ所属支部長から入会を認められた方)
- C. 2017 年8 月当時の会員の場合
- D. 以前ログインしたがパスワードを忘れた場合
- E. 家族会員の追加申請: 家族の1人が既にSOLのアカウントを取得していて、家族の他の1人が新しいアカウントを取得したい場合

この章のそれぞれの項目へお進みください。

#### A: 未入会の方(これから入会をお考えの方へ)

日本サーバスへの入会をお考えの方はWeb サイト<u>https://www.servas-japan.org/</u>を開いて、トップページの上部のメニューの左端「簡単なご案内」をご覧下さい。

サーバスにはいずれの国にも入会の手続きがあります。そして、問い合わせに答えたり、面接を受けたりする必要があります。Webページをごらんになると、サーバスとは何か、会員になった場合の権利と義務、海外に行くときのスタンプ代金、そして会員になる手続きなどが分かります。

もっと詳しい情報が必要な場合はWebページ上の連絡先(Contact Us)を通じて入会の申し込みや問い合わせをして下さい。

入会手続きが終わり支部長より入会が認められますと、次のステップ B:新入会員(次のページ)へ進み、 SOLへのログインの手続きを行います。

もし、国際サーバス Servas International)のWebページ https://servas.org/ をご覧になっておられれば、 そのメニューの「Country Websites」をドラッグして「Japan」をクリックして日本のサーバスのWebペー ジへ移動してください。または http://www.servas-japan.org/と入力、あるいは単に「日本サーバス」と検索さ れてもWebページにいくことができます。

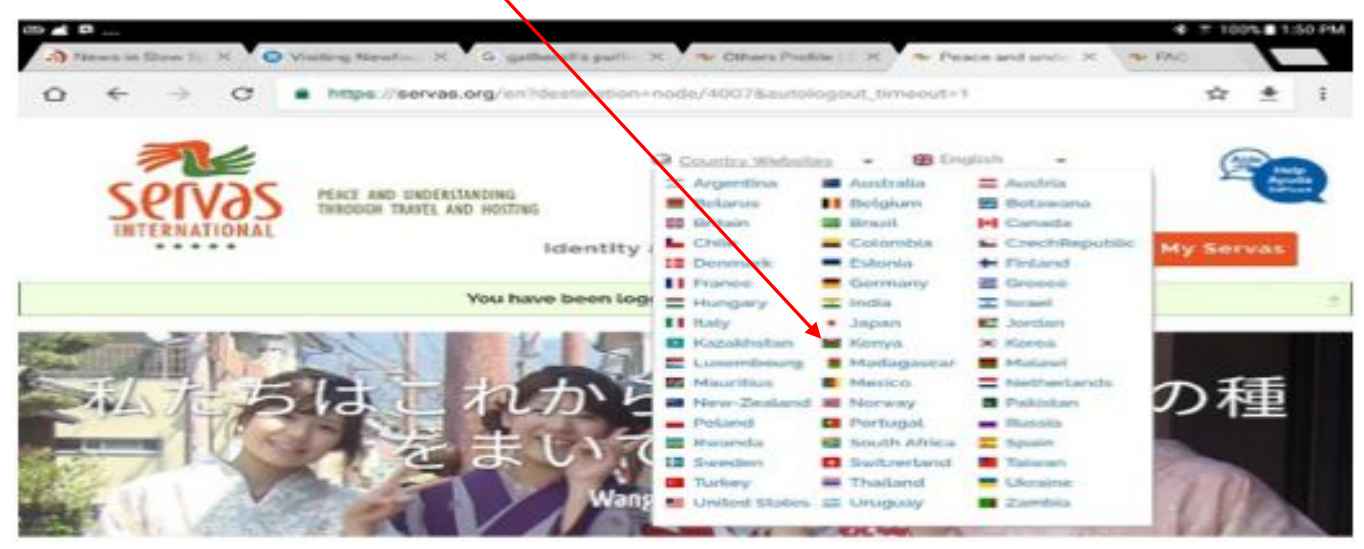

| また、国際サーバス (Servas International) の Web ページ <u>https://servas.org/</u> をご覧になっている場合、右 |
|-------------------------------------------------------------------------------------|
| メニューに How to join Servas 及び My Servas かあることに気つくでしよう。これらの内谷は以下 のものです                 |
|                                                                                     |
| How to join Servas は、 未会員の人が人会を希望する場合にこのページから利用するメニューです。                            |
| 日本サーバスへご入会を希望する方は、上記の日本サーバスの Web サイト                                                |
| <u>https://www.servas-japan.org/</u> 上の連絡先(Contact Us)を通じての申し込みと同じ方法                |
| となります。                                                                              |
| My Servas は、新入会員または既に会員が SOL にアカウントを持っている方がログインするメニュ                                |
| ーです。                                                                                |
| しかし右のマークが現れる場合があります。                                                                |
| これは、画面の幅が小さい場合は上図の「メニュー」、「ペンマーク」、「鍵マーク」が現れます。                                       |
| これらは 「メニュー」、How to join Servas 、 My Servas に対応しま                                    |
| す。                                                                                  |

## B:新入会員

この項は、日本サーバスの入会手続きを経て支部長より入会が認められた方が利用する案内です。 あなたの入会の際に提出された「会員票」の情報を基に SOL 管理者によりアカウントが登録され、氏名、ユ ーザーネーム、電子メールアドレス、その他の情報が入力されます。この作業がなされると貴方は以下の右の ようなメール(英文)を受け取り、ご自分のパスワードを設定する作業を行うことができます。

| 1. 日本サーバスへの入会手続きが完了                                                                                                    | (例 実際は英文)                                                 |
|----------------------------------------------------------------------------------------------------|-----------------------------------------------------------|
| すると、国際サーバスの SOL 担当チーム                                                                                                    | 親愛なる Georgia Smith 様                                      |
| から、ログインできるリンク先の載った                                                                                                    | あなたに関する SOL 手続きは完了しました。あなたはこのリ                            |
| 右記のようなメール (実際は英文ですが、                                                                                                    | ンクをクリックすることによってログインすることができま                               |
| ここでは日本語に変換しています。)が                                                                                                    | す。または、これをコピーして自分のブラウザーに貼り付け                               |
| 届きます。                                                                                                    | てログインすることもできます。                                           |
| このメール (右の) 青いリンク先をクリ                                                                                                    | https://servas.org/en/user/reset/23326/1491602102/BB_ssHr |
| ックして下さい。すると次の頁の右の画面                                                                                                    | Bn5C9r0HpBG_LuVf6JrBQRwxZCm2AxdUQOUo                      |
| が現れます。                                                                                                    | このリンクはログインのためにだけ、それも1回のみ使用す                               |
|                                                                                                    | ることができ、それによってあなたは自分のパスワードを設                               |
| もし、右のようなメールが届いていない                                                                                                    | 定できる次の頁に進むことができます。                                        |
| 場合は、8 頁へ進み、案内に沿って作業                                                                                                    |                                                           |
|                                                                                                    |                                                           |
| して下さい。                                                                                                    |                                                           |
| して下さい。                                                                                                    |                                                           |
| して下さい。<br>上記の入会の手続きは以下のように行い                                                                                                    |                                                           |
| して下さい。<br>上記の入会の手続きは以下のように行います。                                                                                                    |                                                           |
| して下さい。<br>上記の入会の手続きは以下のように行い<br>ます。<br>支部長または面接者によって入会を認め                                                                                                    |                                                           |
| して下さい。<br>上記の入会の手続きは以下のように行い<br>ます。<br>支部長または面接者によって入会を認め<br>られたあと、あなたの会員票に基づいて                                                                                               |                                                           |
| して下さい。<br>上記の入会の手続きは以下のように行います。<br>支部長または面接者によって入会を認められたあと、あなたの会員票に基づいて<br>貴方の情報をSOL 日本担当者がSOL に                                                                              |                                                           |
| して下さい。<br>上記の入会の手続きは以下のように行い<br>ます。<br>支部長または面接者によって入会を認め<br>られたあと、あなたの会員票に基づいて<br>貴方の情報をSOL日本担当者がSOLに<br>入力します。その際に貴方のユーザーネ                                                  |                                                           |
| して下さい。<br>上記の入会の手続きは以下のように行います。<br>支部長または面接者によって入会を認められたあと、あなたの会員票に基づいて<br>貴方の情報をSOL日本担当者がSOLに<br>入力します。その際に貴方のユーザーネ<br>ームを割り当てます。                                            |                                                           |
| して下さい。<br>上記の入会の手続きは以下のように行います。<br>支部長または面接者によって入会を認められたあと、あなたの会員票に基づいて<br>貴方の情報をSOL日本担当者がSOLに<br>入力します。その際に貴方のユーザーネ<br>ームを割り当てます。<br>(ユーザーネームは後述する第2章で、                      |                                                           |
| して下さい。<br>上記の入会の手続きは以下のように行います。<br>支部長または面接者によって入会を認められたあと、あなたの会員票に基づいて<br>貴方の情報を SOL 日本担当者が SOL に<br>入力します。その際に貴方のユーザーネームを割り当てます。<br>(ユーザーネームは後述する第2章で、<br>後日自分で変えることができます。) |                                                           |

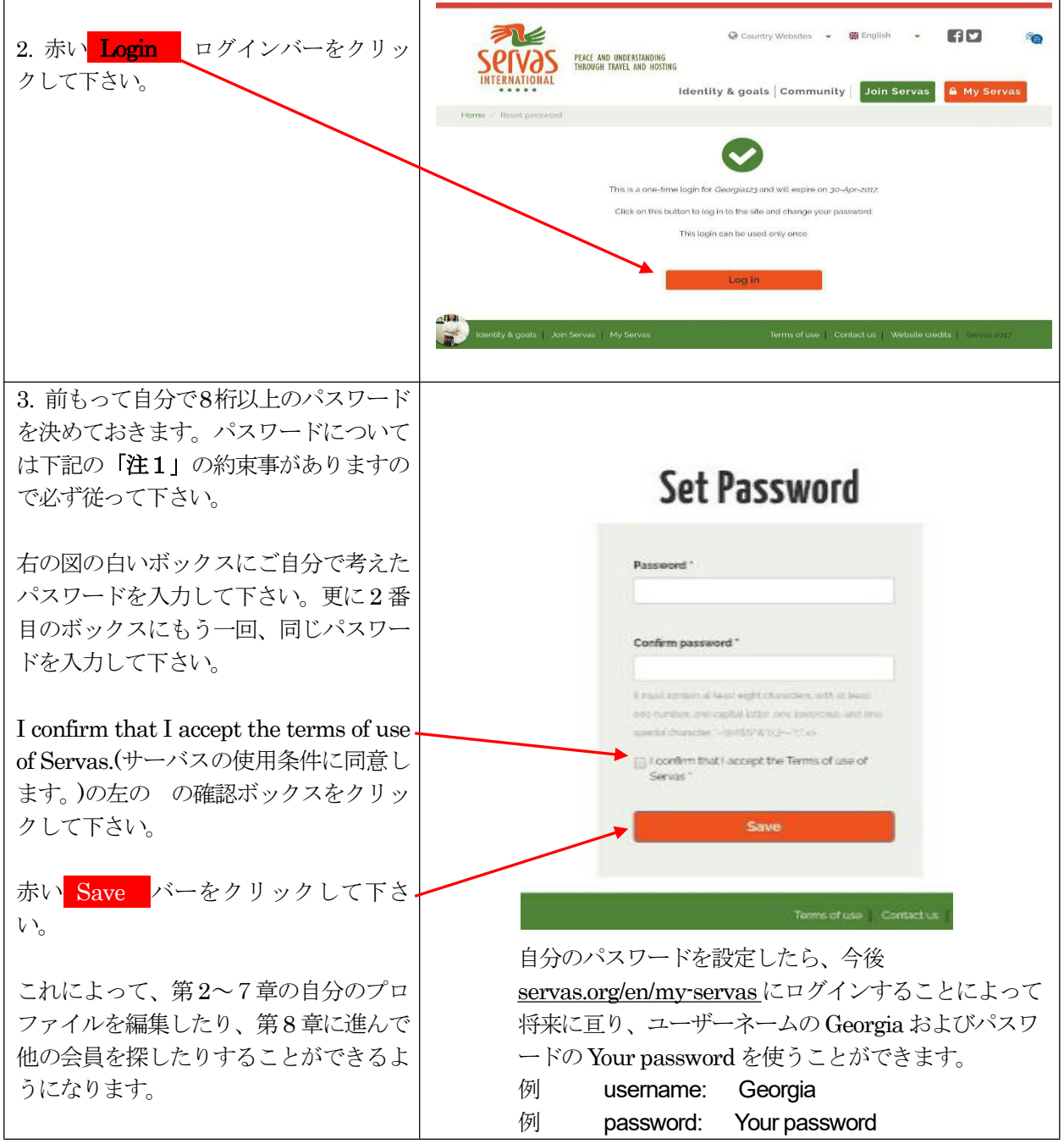

#### 注1: パスワード入力について約束事

パスワードは次の条件を全て満たさなければなりません。これらの条件に必ず従って下さい。従わないとパスワードの設定はできません。

- (1)半角文字
- (2) 8文字以上の文字列
- (3) 数字を少なくとも1つ含む
- (4) 少なくとも1つの英大文字を含む
- (5) 少なくとも1つの英小文字
- (6) 右のどれか--つの特殊文字を含む 「`~!@#\$%^&\*()\_|+¥-=?;:"',.<>¥ 」

数字のゼロと英字のオー"o"、数字のイチ"1"と英字のエル"1"の区別が困難ですので使わない方がよいでしょう。

例: masuo&Sazae29

### C: 2017 年 8 月の既会員のパスワード設定法

SOL システムには既に「会員」のアカウントは登録され、会員に関する情報はある程度入力しています。 ここでの手続きにより、各会員はパスワードを設定することができます。その方法は次ページにあります。 既にパスワードを設定した会員は、このところはスキップし、第2章へお進みください。

SOL へ移行したその情報だけでは SOL システムの活用には十分ではありません。それで、ここで設定したパ スワードを使って自分自身で SOL にログインして、自分のプロファイルを充実させて下さい。来訪希望のトラ ベラーからのメッセージを読んだり LOI を見たりするためにも、ログインが必要です。

ここでのログイン対象者は次のいずれかの場合です。

- C-1: (1) EHL で家族会員を記述していなかった単独の会員、
  - (2) EHL では家族会員を記述していたが、各自でアカウントを申請した会員(それぞれ別々のメール アドレス、性、生年、職業など別々)
  - (3) EHL では家族会員を記述としていたが、自分ひとりの登録を申請した会員: (1) と同じような 申請
- C-2: EHL では家族会員を記述していたが、SOL に家族として登録した会員:
   具体的には 姓名 が FUJITA Taro & Hanako のように FUJIT Taro に Hanako さんを追記、
   申請した会員。(この場合は下記の注の1.項目に相当; 注3をご覧ください)

......

注3:家族会員の取り扱い

SOLの導入によって、会員登録は従来の家族単位から個人単位で行うように変わりました。そのため、 2017年7月のEHL更新の際に従来のリストの一番目に記載されていた名前とそのメールアドレスだけ がSOLに記載されています。

(日本サーバスでは、SOLシステムヘデータを移行をする際に、特別に家族会員の登録を申し出られた人については、二番目以降に記載された人の名前の登録(アカウント設定)も行っていますので、家族の一番目の会員と同じ(一般の会員と同じ形式)ような対応をお願いします。)

家族をSOLに会員として登録する方法としては、次の二つがあります。

1. 日本サーバスでは、同じアカウントで複数の会員を家族会員として登録できます。ただし、現在の SOLのフォーマットでは、姓名・性別・年齢を記入するボックスが1名分だけになっていますので、 特別な書き方、つまり、名前ボックスに Taro & Hanako の形で二人分を記入する書き方で対応しま す。その二人が一緒に旅行する場合はLOIは1通で間に合いますが、スタンプは電子スタンプ画像一 枚が張り付けられ、認定料は二人分を収めることとなります。

SOLへのデータ移行時にこのタイプの申請をした会員については、姓名は

FUJITA Taro & Hanako のように表示されます。

SOL へのデータ移行後にこの追加登録する仕方に関しては、第2章「マイプロファイルの編集」の Update your profile をご覧ください。この手続きは SOL に登録済みの会員が行ってください。

2. 「現会員」と住所を同じくする家族その他の成人は、新しいアカウントを得て、独立した会員として SOL上に登録することができます。日本サーバスの Web サイトの Contact Us を通じて申し込んで 下さい。その際は、「現会員」の氏名とその家族である旨を申し出てください。 この項目は3ページで説明した D に相当します。具体的説明は 11ページをご覧ください。

## ログインしてパスワードを設定する方法 を以下に説明します。

先ず、国際サーバス Web ページ(https://www.servas.org/)の右上のメニューから

My Servas をクリックして下さい。すると下記の四角で囲んだ画面が表示されます。

My Servas が現れない場合、代わりの「鍵マーク」(2ページ下部参照)を使って下さい。

最重要: 10ページまでは極めて重要ですので、一行、一行、確認しながらゆっくりと確実に操作して下さい。そうすることで問題なくパスワードの設定ができます。

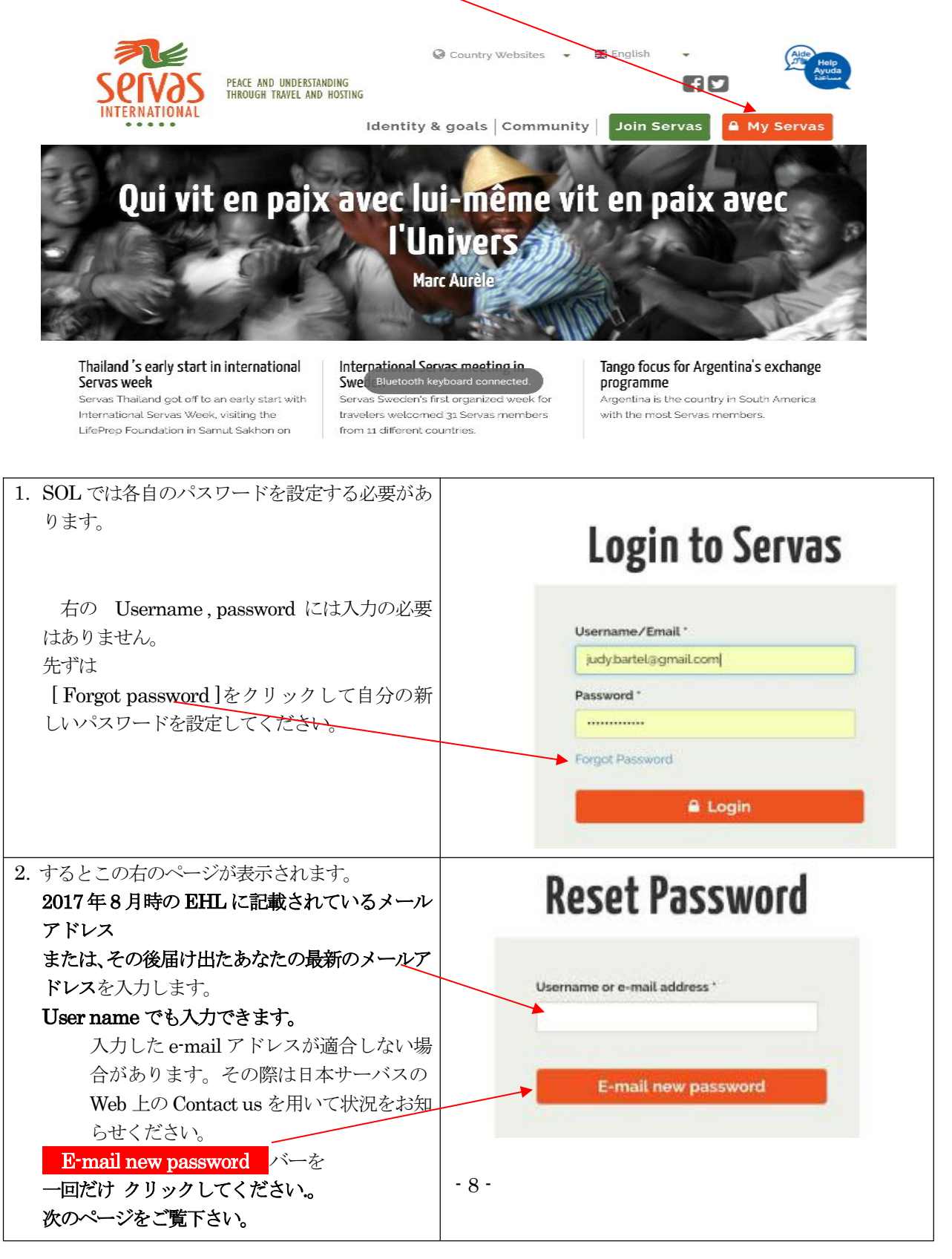

| クリックの後、画面は右の表示に変わり<br>ます。<br>右上部の日本語訳:あなたのメールアド<br>レスに次の操作を示すメールを送りま<br>した。注意:右の図の四角の空白には入<br>力しないでください。<br>注意: 通常は数秒後に、次の操作を示<br>すメール(以下の項目3)があなたのメ<br>ールアドレスに届くはずです。しかし、<br>届くまで時間(数分)がかかる場合があ<br>りますので、メールが届くまでお待ちく                                                                                                    | Further instruction have been sent to your e-mail<br>address.<br>Login to Servas<br>Usemame/Email<br>四角の空白<br>Password<br>四角の空白<br>Forgot Password                                                                                                    |
|----------------------------------------------------------------------------------------------------|----------------------------------------------------------------------------------------------------|
| メールが届いたら、以下の「項目3」の<br>操作を行って下さい。                                                                                                    | Login                                                                                                    |
| <ul> <li>3. 貴方のメールアドレスに届いた右の受信メール<br/>(英文を日本語に翻訳しています)を見てくださ<br/>い。青色のリンク先が表示されているのを確認下<br/>さい。これはログインしパスワードを設定するた<br/>めのものです。<br/>このメールを受信できない場合は、<br/>"spam box"つまり 迷惑メール」をチェックしてく<br/>ださい。そこに届いているかもしれません。</li> <li>このメール (右の) 青いリンク先をクリックして<br/>下さい。</li> <li>またはブラウザーを開きます。 (chrome, safari,<br/>internet explorer, Mozilla Firefox など) そし<br/>て右の青いアドレスをコピーするかしてそれを<br/>サーチ・ボックスに貼り付けます。</li> </ul> | Dear Judy Bartel,<br>(本文は英文です)<br>SOL はあなたのパスワードを更新するという要<br>請を受けました。あなたはこのリンク先(下記)<br>をクリックするか、またはコピーして自分のブラ<br>ウザー(閲覧ソフト)に貼り付けるかしてログイ<br>ンすることができます。<br>https://servas.org/en/user/reset/18448/1492889<br>836/3fw4YhgLI-ZuEMoA2hDTddSb50UJH1M<br>X5FnLD5IVdkg<br>このメールでのこのリンク先はログインするた<br>め一度使えるだけです。ログインするとあなたは<br>自分のパスワードを設定できるページに進むこ<br>とが出来ます。 |
| <ol> <li>4. 次に SOL サイトに行くと、右図のような画面が<br/>表示されます。</li> <li>右の日本語訳</li> </ol>                                                                                                    |                                                                                                    |
| 「これはBartel37 さんのための一時的なログ<br>インで、2017年の4月29日で期限が切れます。<br>このボタンをクリックしてログインし、あな<br>たのパスワードを変えてください。このメー<br>ルでこれでログインできるのは1回だけで<br>す。」                                                                                                    | This is a one-time login for <i>Barte(32</i> and will expire on <i>29-Apr-2027</i> .<br>Click on this button to log in to the site and change your password.<br>This login can be used only once.<br>- 9 -                                                                                                    |
| 赤い Log in バーをクリックしてください。                                                                                                    | Log in                                                                                                    |

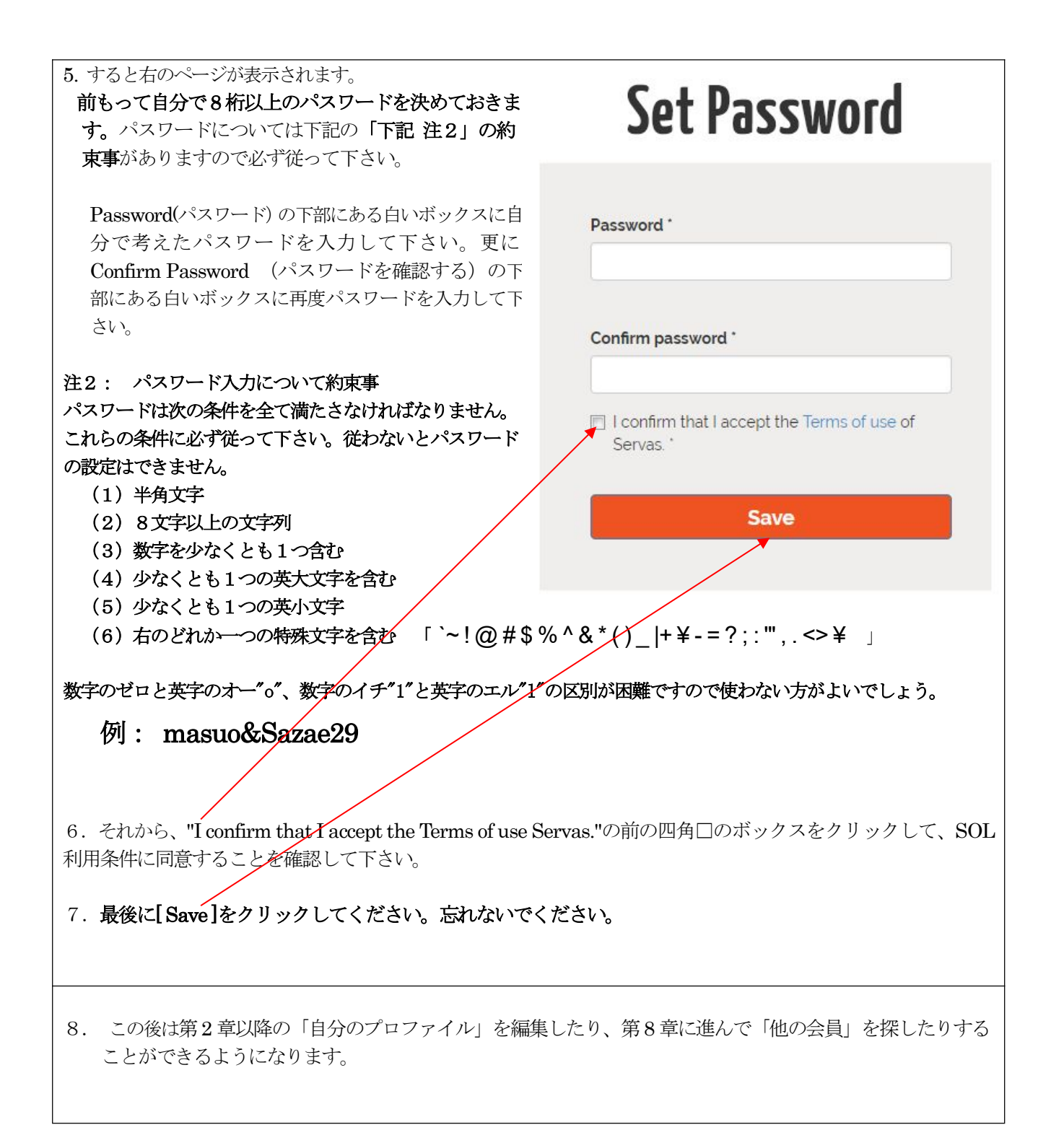

## D: 以前ログインしたがパスワードを忘れたD: 以前ログインしたがパスワ

#### ードを忘れた場合

以前設定したパスワードを忘れた場合には、8ページから10ページの作業を行って再設定して下さい。

## E: 家族会員の追加申請

このページは、家族の1人が既にSOLのアカウントを取得していて、その会員と住所を同じくする家族が、 家族会員として新しいアカウントを取得したい場合に利用して下さい。

この場合は、次の手続きを取って下さい

日本サーバスの Web サイトの Contact Us を通じて申し込んで下さい。その際は、「現会員」の氏 名とその家族である旨を申し出てください。また、会員票をも支部長へ提出して下さい。

その後のSOLでの利用は、5ページの B:新入会員の手続きと同じです。

目次へ戻る

## 第2章 「マイ・プロファイル」の編集

( Editing "My Profile")

この章ではログイン方法と My Profile (マイ・プロファイル)の編集法について述べます。

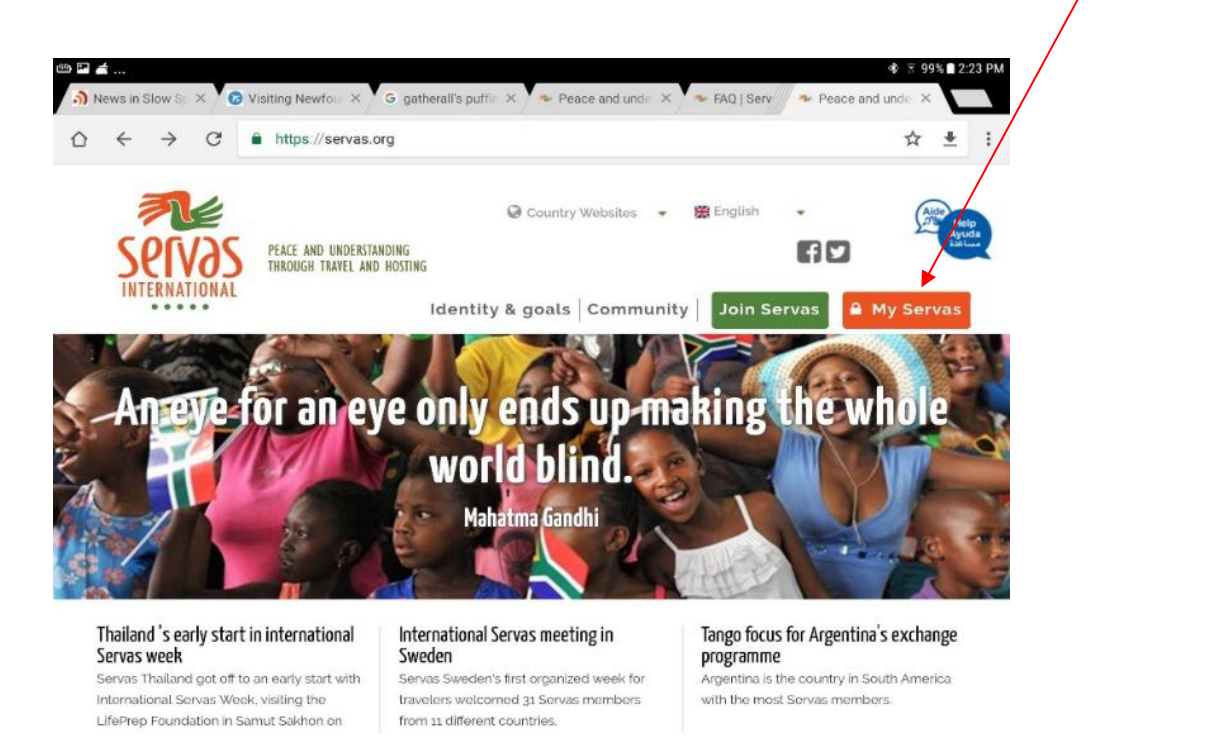

上図のMy Servaをクリックすると以下の画面が現れますので、右の四角の説明に従って下さい。

| Login to Servas                                          | 自分のユーザーネームまたはメールアドレスを入力<br>し、更にパスワードを入力します。                                                   |
|----------------------------------------------------------|-----------------------------------------------------------------------------------------------|
| Username/Email *<br>judy.bartel.@gmail.com<br>Password * | もしパスワードを思い出せない時には、<br>[Forgot password]をクリックして新しいパスワ<br>ードを設定出来ます(8ページから10ページの作業<br>を行って下さい)。 |
| Forgot Password                                          | 入力後、<br>赤の <mark>Login</mark> バーをクリックしてください。<br>ログインが正常に行われると次のページの画面が現<br>れます。               |

ログインが正常に行われると以下の画面が現れます。

## SOL 内の My Profile を編集する方法を以下に述べます。

下記の画面上部のメニューの [My Profile]にマウスボタンをもっていくとメニューとしていくつかのリストが現れます。

その中の [My Profile]を選択・クリックしてください。スマートフォンの場合は右下の図を参考にして下さい。

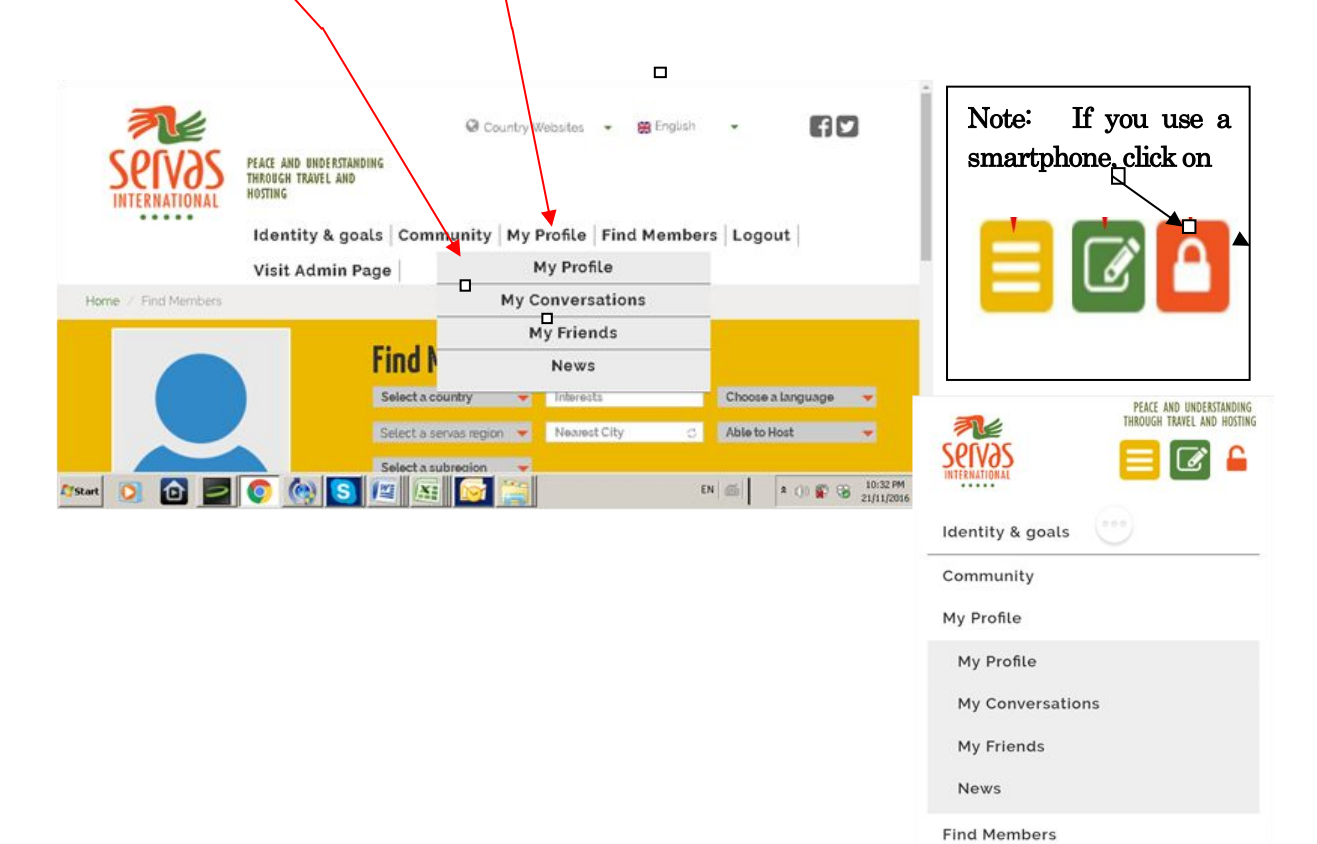

Logout

### 自分のプロファイル(My Profile)を編集する方法

日本サーバスの管理者があなたの情報を(2017年9月以降に入会の場合会員票を基に、以前の会員についてはホストリストを基に)既にSOLにMy Profileとして入力しております。しかし、SOLに用意している情報細目を全て満たしているわけではないので、会員ご自身に修正・追加。更新していただく必要があります。このMy Profile は大きく分類して次の5つの項目から成り立っています。

- 1. (この章) My Profile (アカウントおよび会員情報)
- 2. (第3章)Basic Information
- 3. (第4章) More about me
- 4. (第5章) Hosting (これはあなたが Host 会員として登録をした場合対応する情報欄です。) Day Hostjng Only(あなたが Day Host Only として登録した場合に対応する情報欄です。)
- (第7章) Letter of Introduction (これはトラベラーとして認定された場合にだけ編集できます。) トラベラー認定を受け、海外に出かけたいにも拘らずそれを編集できない時には、あなたの属する 支部の役員にお尋ねください。

この章では上記の1. My Profile の編集の仕方を紹介します。他の項目については第3章以下の説明をご覧ください。

その前に、以下の重要なお知らせを御一読下さい。

上記の編集をするための重要なお知らせ (第2章から第7章まで共通です)

(1) 上記6項目を編集するためには、各項目のページの最上段または最下段にある赤色の Edit-(section name) バーを先ずクリックしなければなりません。

このクリック後に、この項目の最後にある赤いボタンは緑色の Save-(section name) に変わります。

- (2) この状態で編集が可能となります。
- (3) 編集が終わったら必ずこの緑色のバーをクリックして保存し、次の編集に移動してください。

一つの項目の編集を終わらないと次の項目へ進むことが出来ません。ですから、ある項目の編集 を忘れていると、"Servas. org says: save previous block and edit it." というメッセージが画 面に現れるでしょう。ですから、どの項目であっても赤色のバーに緑色のUpdate 指示が現れたら、 チェックしましょう。緑色のバーが現れたらすぐに Save バー をクリックしましょう。そうすると 別の項目へ進むことが出来ます。

注: 緑のバーを押して編集結果を保存し、次の編集ができるまで数分かかります。ですから、それが終わらない内に次の項目に進んだりすると同じメッセージがまた現れ、結局何も編集できないことになります。

#### My Profile を編集する方法

13ページの手続きを経ると、以下のオレンジ色のバーにはあなたの会員としての基本的な情報が記載されているページが現れます。これは、SOL 管理者があなたの会員票を基に入力した情報です。これらの情報のいくつかは編集・変更できます。

編集するためには、下図の Edit My Profile をクリックします。すると次のページの画面が現れます。

|        | My Profile                                                                            |                 |
|--------|---------------------------------------------------------------------------------------|-----------------|
|        | Judy Bartel                                                                           |                 |
|        | Peristration id: 18448                                                                |                 |
|        | Username: Bartel37                                                                    |                 |
| Upload | Password : """                                                                        |                 |
|        | Servas Role : Traveller & Host & Coordinator &<br>Host List coordinator & Webmaster & | Edit-My Profile |
|        | InterviewerC                                                                          |                 |
|        | Membership until : 31-Dec-2017                                                        |                 |
|        | Traveller Stamp until :                                                               |                 |

|        | My Profile                                                                                                    |                        |  |
|--------|----------------------------------------------------------------------------------------------------|------------------------|--|
|        | Judy                                                                                                    | Bartel                 |  |
|        | Username Bartel 37                                                                                                |                        |  |
| Upload | password Password                                                                                                 | Confirm Password       |  |
|        |                                                                                                    |                        |  |
|        |                                                                                                    | ☑ Update name/password |  |
|        | Servas Role : Traveller & Host & Coordinator &<br>Host List coordinator & Webmaster &<br>InterviewerC<br>eStamp : |                        |  |

白いボックスであれば何でも入力できます。

それぞれの項目について説明します。

- 姓名: 一番目のボックスは First Name(名)、二番目のボックスは Last Name(姓) 6ページで述べたような A&B 式の家族会員を登録するときは、姓が同じ場合には、最初の人の名の次 に2人目の名(姓ではない)を、 Taro & Hanako のように入れて下さい。例えば甲野太郎さんと乙野花 子さんのように姓が異なっている場合は、両方の姓を2番目のボックスの中に Kono/Otsuno のように記 入して下さい。
- **Username ユーザーネーム:** EHL のデータを SOL へ移行した際には、このユーザーネームは電子メールア ドレスとなっています。すでにユーザーネームが与えられている場合もありあります。自分でそれを変え たい場合にはこの白いボックスに新しい文字(半角)を入力してください。空白や特殊文字は使えません。 ユーザーネームはログインの際にパスワードと共に必要です。移行時の電子メールを消して再度入力は不 可です。
- **Password パスワード:** もしあなたがパスワードを変えたいならば、ここで変えることができます。しかし、 今すぐする必要はありません。変更する場合は、8桁以上の文字列の制限事項(10ページ参照)に注意。
- Seravas Role サーバスタイプ: ここには会員がホストであるかトラベラーであるか、および自国のサーバス の役員であればその任務などが表示されます。この部分を変更できるのは各国の SOL 管理者だけです。 ここで表示されている Host、Day Host Only、Traveler についての意味は以下の通りです。 Host: 宿泊希望の Traveler を受け入れたり、または宿泊はしない Traveler を観光案内や一緒に食事した りして受けたり (いわゆる Day Host) することができる会員で、これまで LOI の発行を受けていないが、 今後発行を願い出ることができる会員。

Host & Traveler: Host 会員で以前に LOI の発行を受けたことのある会員。支部長が LOI の発行を受けたことのある会員を調査し、その結果により、Host のみの表示になっている会員について Host & Traveler の表示に変更します。

Day Host Only: 宿泊希望の Traveler は受け入れないが、宿泊はしない Traveler のみを受入れ観光案内

や一緒に食事したりすることができる会員。

Day Host Only & Traveler: Day Host Only 会員で以前に LOI の発行を受けたことのある会員。 Traveler: Traveler を受け入れることはできないが LOI の発行を受け外国の会員宅に宿泊できる会員。 あなたがトラベラー会員からホスト会員に変わった場合は、Contact Us を通して日本サーバスの管理者 に申し出て、ホスト会員であることを書き換えてもらって下さい。

- eStamp: SOL の機能をフルに利用して電子スタンプつきの LOI を発行している国があります。これらの国の場合こ項の表示がある場合は、電子スタンプつきのトラベラーとして認定されたことを意味します。日本は2021 年1月から対象となります。
- Membership until 会員資格有効期限: 会費を納入すると、それによって会員としての有効期限が表示され ます。2021 年年度の年会費を納入した会員には 31 Mar. 2022 として表示されます。
- **Traveller Stamp until スタンプ有効期限**: 上記の eStamp を利用した国にに適用されます。LOI がいつまで 有効であるかが記されていますので、これを見れば有効期限がわかります。eStamp を利用していない国 の場合この有効期限のところは空白です。
- **写真(上図の左上)**: 写真を載せるためには 第8章自分の写真を載せる方法 (How to Upload a Picture) を ご覧ください。

編集が終わったら、Save-(section name)をクリックして更新することを絶対に忘れないでください。

## 第3章 自分に関する基本情報 (Basic Information)

目次へ戻る

プロファイルのこの部分は、自身に関する重要な個人情報および関連情報を含む基本的な部分です。 第8章のLOIを完成させる前に、まずこの基本情報を完成させて下さい。

第2章の12および13ページの操作を行って次に進んでください。

- 第2章の My Profile のページの Edit-Basic Information をクリックします。 (注:も し画面に Save previous block ・・というメッセージが出ていたら、それは以前の block が保存されて いないことを意味します。その時にはこのような緑色の Save your Basic Information バーを探して クリックしてください。)
- 他人の閲覧制限の設定(Visibility Setting): 他人があなたの情報をどの程度まで見てよいか、自分 で制限を加えることができます。Visibility Setting の画面が右側に出ないときは、画面幅を広げて下さい。
   All member を選んだ場合は、ホスト及びすべての認定トラベラー会員が閲覧できます。
   Friends を選んだら、あなたが Friend と指定した人だけが閲覧できます。
   Only me に設定すれば、その情報をあなた以外は誰も見ることができません。
   選択する制限の丸印をクリックして下さい。
   注: LOI を作成する場合は、この Basic Information のデータが引用されます。Visivility setting には関係なく、Only me に設定していてもデーターを LOI に取り込みます。
- 3. あなた自身の基本的情報を、下のヒントを活用して完成してください。

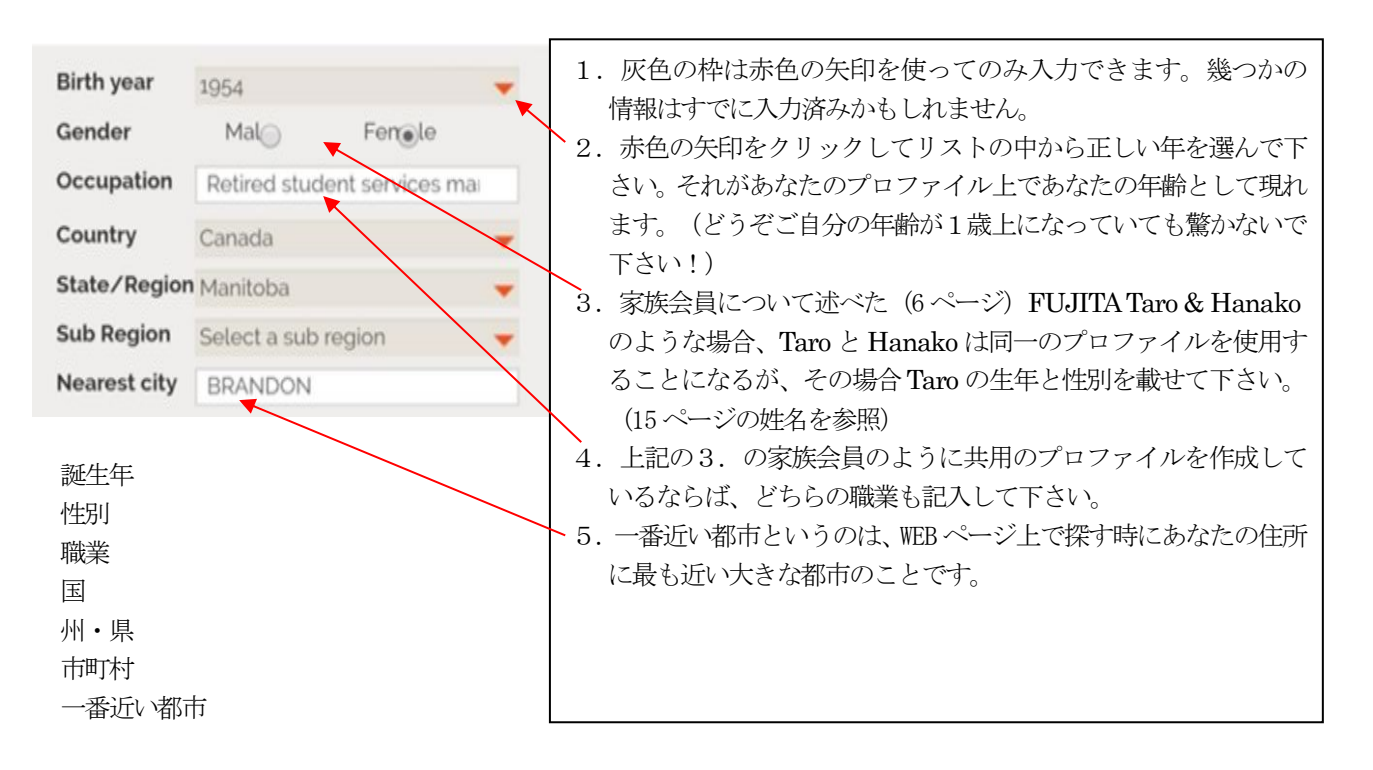

|             |              |             |              |        | *Email: 最初のメールアドレスはパスワードおよびその他の重要                                                          |
|-------------|--------------|-------------|--------------|--------|--------------------------------------------------------------------------------------------|
| Er          | nail         | judy.barte  | el@gmail.com |        | な情報を 設定する時に使われるものです。メールを自分以外に公                                                             |
| Er          | nail for     | judy.barte  | al@gmail.com |        | 開(My Profile の氏名と同じ様に表示)したくなかったら右横の                                                        |
| se          | rvas         |             |              |        | 「Visibility setting」で [Only me] を選んで下さい。                                                   |
| no          | otifications |             |              |        | <b> * Email for notification</b> : 他会員が SOL を使って貴方に送信する場                                   |
| Pł          | none         | +1 204-72   | 7-4794       |        | 合のあて先のメールアドレスです。受信した場合「貴方にメッセ                                                              |
| M           | obile        | +1 cell 204 | 4-720-7892   |        | ーンが届いています」という知らせかこの二番日のサーバスター<br>ルアドレスに届きます。この部分には一第一のメールを記入する                             |
| Ot          | her means o  | of contact  |              |        | か、またけ第一レけ思たるアドレスを入力して下さい、よし、こ                                                              |
| 0           |              |             |              |        | 「「「「「「「」」」、「「」」、「「」」、「」」、「」、「」、「」、「」、「」、                                                   |
| 8.          |              |             |              |        | 「メッヤージが届いています」という知らせを受け取ることにな                                                              |
|             |              |             |              |        | ります。この場合、メッヤージの具体的な内容は貴方だけがログ                                                              |
| т           |              |             |              |        | インして見ることができ 仮事も送信できます メールを自分以                                                              |
| L           | anguage      |             | Basic        | Fluent | 外に公開したくなかったら「Visibility setting」で[Only me] を                                               |
| E           | English      | -           | ۲            | 0      | 選んで下さい。 [All members] も選択できます。 他の会員からの                                                     |
| C           | German       | -           | 0            | ۲      | 連絡を雷子メールのみ希望する場合け第一か第一のアドレスを                                                               |
| 9           | Spanish      | -           | 0            | ۲      | 2月12日17 パンジャルエアも初日はパーパ パニシアト・アイモ                                                           |
| L           | ow German    | • •         | 0            | ۲      | ングリーン・CC 、<br>* <b>Phone</b> : 雷託釆号を入力する提合け 国別コード 地域局釆 お                                   |
| C           | Choose a lar | nguagi 🤝    | 0            | ۲      | 11005 電船留存をパリチの湯口は、国川二 下、地域内留、40<br>上び雪託釆号の順に入力して下さい、注・日本の提合け地域局釆                          |
|             |              |             |              |        | の生産物学(ゼロ)の代わりに"+81" (81 が国別コード) を入力                                                        |
|             | Ac           | d more l    | anguage      |        | $1  \tau \leq t \leq t_{1}$                                                                |
| Current     | Address      |             |              |        | してくんでい。<br>* Other means of contact: この欄には なかたが他今日に三つの内                                    |
|             |              |             |              |        | * Other means of contact: $COM(には、のなたが他去員に二つの行)$                                           |
|             |              |             |              |        | CAUN = J2 使う (理船して低しい時ににの) 八月して にさい。                                                       |
| Street      |              |             |              |        | てもてれ以外にWhatsApp (通信ノノト) が良いと思つたら、                                                          |
|             |              |             |              |        | てれをもり一つの連絡手段として記入することかできます。                                                                |
| Addition    | al           |             |              |        | * Language 亦巴の大印を選び、使用言語を選んで下さい。 め                                                         |
| Awarova     | 141          |             |              |        | なたの言語の熟達度が基本的なものか、流暢なものかを選択して                                                              |
|             |              |             |              |        | $\langle \mathcal{T}_{2} \langle \mathcal{S}_{2} \rangle$ (Basic $\mathcal{D}_{2}$ Fluent) |
| Postal C    | ode          |             |              |        | Add more languege をクリックすると別の言語か追加されま                                                       |
|             |              |             |              |        |                                                                                            |
| <b>6</b> 1. |              |             |              |        | *Current Address: 現住所を入力する時には、番地、町、市また                                                     |
| uty         |              |             |              |        | は郡、県、郵便番号を入力して下さい。公開したくない人は、石                                                              |
|             |              |             |              |        | 端のVisibility setting をOnly me に印をつけてくたさい(この                                                |
|             | Clic         | k to add    | d your loca  | ation  | 場合でもLOIには明示されます)。                                                                          |
|             |              | to th       | ne map       |        | 文部長に申請する LOI 原稿を作る場合には、この住所は必ず人力                                                           |
| Her         | w to got th  | hara        |              |        |                                                                                            |
| HO          | v to get ti  | nere        |              |        | * 地図上にあなたの住所を明示することが重要です。 何故なら                                                             |
|             |              |             |              |        | 他の会員は地図を見てあなたの住んでいる所を突き止めるので                                                               |
|             |              |             |              |        | すからです。                                                                                     |
|             |              |             |              |        | * Click to add your location to the map $e / J / J / J / J / J / J / J / J / J / $         |
| Se          | econd add    | dress       |              |        | ってあなた目身の住所を地図上で示して下さい。詳細について                                                               |
|             |              |             |              |        | は、次のページをご覧ください。                                                                            |
|             |              |             |              |        | * How to get there の下にあなたの住所までの経路を文章で示す                                                    |
| 9           | Select cou   | intry       |              | -      | 事かできます。たとえは、バス路線、何駅で出迎え OK などです。                                                           |
|             |              |             |              | -      | *Second sddress: もしあなたがトラベラーを泊められる別の家を                                                     |
|             |              |             |              |        | 持っていたら、それも提示して下さい。                                                                         |
|             | +            | Add m       | ore addres   | SS     | <b>*Add more address</b> をクリックしたら第3番目の住所を記入でき                                              |
|             |              |             |              |        |                                                                                            |
|             |              |             |              | -      | 18 -                                                                                       |

以下は前ページの「地図上にあなたの住所を明示」のための説明です。

前のページの Click to add your location to the map をクリックすると下の地図のページが画面

に現れます。

あなたの住所を特定するには次の方法で行って下さい。もし、貴方の正確な住所を地図上で示したくなかったら町名や字名が分かる程度までの表示でも構いません。

- 枠内にあなたの現住所を「例: 福岡県北九州市小倉区長浜町」のように町名位まで入力 し、緑の「Load Address in the map below」をクリックします。 あなたの住所がバルーンで示さ れます。(地図上に例示あり)
- 2) バルーンのマーカーをクリックし、あなたの住所に移動して下さい。そのマーカーを地図の端に移動させると、それは上下または左右に移動するでしょう。マウスのスクロール機能を使って拡大したり縮小したりすることも可能です。あなたが自分の正確な住所を明示したくないけれど市のどの辺りかくらいは教えてもよいと考えるならそれでもよいです。カーソルをあなたの住んでいる地域に動かすだけでOKです。

注 バルーンの表示の精度:正確な住所が「・・・・3丁目10番地5」の場合、3丁目10番地ま でがバルーンで表示されます。5号の部分は表示されません。

保存することを忘れないでください! あなたが地図上に見えるマーカーの位置に納得がいったら、緑色バー「Save」をクリックしてマーカーの位置が保存できます。

![](_page_18_Figure_8.jpeg)

## 第4章 自分自身に関する情報の追加(More about Me) <u>国次へ戻る</u>

この章では、あなた自身やあなたの家族、住んでいる環境などに関する多くの情報を他の会員(ホスト及び トラベラー)に知らせます。あなたの関心事、地域のこと、そしてトラベラーを受け入れる部屋や施設につい て書き込むスペースもあります。ホスト及びトラベラー会員の双方がこのセクションの情報を充実させる事が できるでしょう。

第2章の12および13ページの操作を行って次に進んでください。

1. 先ず、 Edit More About Me バーをクリックして下さい。 注:もし画面に "Save previous block..." というメッセージが出ていたら、それは以前に入力した部分で保存されていない箇所があることを意味し ます。その時には緑色の Save your More Information のバーを探してクリックして下さい。)

2. 他人の閲覧制限の設定(Visibility Setting): 他人があなたの情報をどの程度まで見てよいか、自分で 制限を加えることができます。Visibility Setting の画面が右側に出ないときは、画面幅を広げて下さい。

> All member を選んだ場合は、すべての認定トラベラー、ホスト、および supporters の全ての人 が閲覧できます。

Friends を選んだら、あなたが Friend と指定した人だけが閲覧できます。

Only me に設定すれば、その情報をあなた以外は誰も見ることができません。

選択する制限の丸印をクリックして下さい。

3. More About Me を、右側の欄のヒントを参考にしながら完成させましょう。

| Live with :                                | *Live with: あなたと同居し、且つ <b>SOL にアカウントを</b><br><b>もちプロファイルに載せている家族</b> サーバス会員がい<br>れば、その人(びと)の姓名(氏名)、性、生年、職業<br>を表示できます。(注:これは自由に書き込むことので                                                                           |
|--------------------------------------------|----------------------------------------------------------------------------------------------------|
|                                            | きる枠ではありません。 あなたが追加する会員はすで<br>に SOL システムに登録されている人でなければなりま                                                                                                    |
|                                            | せん。)                                                                                                    |
| Household Members :<br>                    | <ul> <li>記入する場合は、まず家族会員の姓を入力すると、しばらくして、その対応する人の姓名、性、生年が出てきますので対応する人を選んで下さい。もし同じ住所に他にも家族サーバス会員がいたら、先の手続きを繰り返して入力してください。</li> <li>*Household Members .あなたと同居している家族でしかもSOL に登録していない家族会員の氏名(性、生年)を入力して下さい。</li> </ul> |
| First Birth year Gender<br>name Sel - N/ - | *Children: あなたと同居している 25 歳以下の子どもに<br>ついては、その名 (given name)を入力し、誕生年と性別<br>を選んで下さい。二人目の子供さんについては Add one<br>line をクリックして下さい。                                                                                        |
| Add one line                               |                                                                                                    |

| Member type                       |                                                                           |
|-----------------------------------|---------------------------------------------------------------------------|
| ✓ Host ✓ Traveller                | * Members type; Host, Day Host only, Traveler $\mathcal{D}^{\mathcal{D}}$ |
|                                   | 示はSOL 日本サーバス管理者によって記入されます。                                                |
| Servas member since               | 述に疑問などありましたら、支部長さんに問合せて下                                                  |
| 1983                              | い。変更は支部長さんから管理者へ連絡して下さい。                                                  |
| Servas traveller since            | *Serves member since サーバス入今年を記入下さい                                        |
| 1983                              | *Servas traveller since LOI 認定を受けた西暦年を記入                                  |
| Interests                         | *Interest 関心事 : ホストもトラベラーのどちらもあな                                          |
| tennis, cycling, cooking, culture | の事についてもっと知りたいことでしょう。ここは自                                                  |
|                                   | に書き込みできる枠ですから書き込んで下さい。スペ                                                  |
|                                   | スはたっぷりあります。                                                               |
|                                   | *Organization: あなたが活動している団体・組織のど                                          |
| Organizations                     | 100 文字まで自由に入力できますから略語を使用する                                                |
|                                   | 要はありません!                                                                  |
|                                   | *Other Data1 and Data2:これらの2つの枠に120字以                                     |
| Other Data 1                      | であれば更に多くの自分の情報を記載出来ます。                                                    |
|                                   | あなた自身に関すること、関小事、トラベラー受け入れ                                                 |
|                                   | 際しての家屋の事情かどあかたが泊めるまたけ泊ま                                                   |
| Other Data 2                      | 際に双方とも駆吐を拘くと思われる情報を記載でき                                                   |
|                                   | オー 例うげ 自分の家にはダブルベッドのある郊屋が                                                 |
|                                   | う。 バんは、 日方の水にはアフル・フトののの即三小                                                |
| Travelled in                      | したたけにについした動いて仕込ます。しかてのよう                                                  |
| UK, Europe, USA, India, Korea     | トまたは床にマットを知いて休めまり、とかてのよう                                                  |
| I have disc                       | 「「報はトンペンーにとつし役立つ」とじしよう。                                                   |
| Lived in                          | *Travel m. めなたか訪問した国々(サーハスを利用して                                           |
|                                   | い場合も)                                                                     |
| More information/Self-description | *Lived in: あなたが居住した国々                                                     |
|                                   | *More information: 更にもう一つ自由に書き込みでき                                        |
|                                   | 枠です。ここにはトラベラーが興味をもつような魅力                                                  |
|                                   | な情報を入力して下さい。                                                              |
|                                   | *User notes あなただけが利用できる欄です。他の会                                            |
| User notes                        | (管理者にも)には表示されません。                                                         |
|                                   | 入力した後は 緑色の                                                                |
|                                   | Sava vour More Information のバーたか Il w                                     |
|                                   | Bave your More mormation のハイ をクリッ<br>し Some (提存) オストレムたわかいなくがない           |
|                                   |                                                                           |

Save your More Information

## 第5章 トラベラーの受入れ: Hosting 及び Day Hosting Only <u>目次へ戻る</u>

あなたがここで入力する情報は、トラベラーが自分を引き受けてくれるホストを探す時、トラベラーにとっ て宿泊できるかどうかの判断の助けになります。

項目としては次のようなものです。

- Host 会員の場合、何人受け入れられるのか、女性か男性か、どちらでもよいのか; 子供はどうか; 前 もって連絡してほしい日数; トラベラーを引き受けられない休暇で家を空ける情報など。
- Day Host Only 会員の場合、前もって連絡してほしい日数; トラベラーを引き受けられない休暇で家を 空ける情報など。

第2章の My Profile のページの 写真部分の Edit-My Profile 、その下の Edit-Letter of Introduction Edit-Basic Information Edit-More about me

の下にある、 Edit Hosting または Edit-Day Host Only バーをクリックして入力編集がで きる状態にします。

すると次ページ以下のような画面が現れますのでそれに従って編集して下さい。入力だけでなく中には、 クリックして選択することができる項目があります。

貴方が Servas Role で Host である場合は事項の「1) Host 会員の場合」へお進みください。 Day Host Only である場合は事項の「2) Day Host Only 会員の場合」へお進みください。

#### Host 会員の場合

次ページをご覧ください。

| an the                                          | *Does NOT available to host:休暇などで長期間不在でトラベ          |
|-------------------------------------------------|-----------------------------------------------------|
| Hosting                                         | ラーを受け入れられないならば、その期間を入力して下さい。                        |
|                                                 | * Number of persons able to host ; Maximum: 受け入れるこ  |
| Dates NOT available to host                     | とができる最大の人数を四角の中に数字で入力下さい。                           |
|                                                 | │ *Who: 受入れの性別をWho表示の下の右端にある V                      |
|                                                 | をクリックし選択して下さい。                                      |
|                                                 | 選択項目は、Women and Men; Women only;Men only;           |
|                                                 | Couple or Woman; Couple or Man です。                  |
|                                                 | *Can host family:両親と子供が泊まれるならば Yes を選択。             |
|                                                 | *Can host 18 to 25: 長期間であってもユース・トラベラーを受             |
| Number of persons able to host                  | け入れますならば Yes で表示して下さい。                              |
| Maximum people                                  | *Want more teravellers: 訪問トラベラーが少ないのでもっと            |
|                                                 | 受け入れたいという希望の場合、Yes です。                              |
| 🔹 Who                                           | <b>*Number of day advance notice</b> : 何日前までに連絡を欲しい |
| Women and Men                                   | という要望です。数字を書き込んでください。事前連絡なく                         |
|                                                 | ても当日でも良いならば、0(ゼロ)として下さい。                            |
| Can host families No                            | *One night possible: 通常は2泊受入れですが、一泊でも受け             |
| Can host youth 18 to 25 Yes                     | 入れる場合は Yes として下さい。                                  |
| Want more travellers                            | *Best means of contact: トラベラーにはどのような方法で連絡し          |
|                                                 | てほしいですか? 🔻 をクリックし選択して下さい。メール                        |
| Number of days advance notice                   | をあまり見ない方は、[Phone 電話]や[Write 手紙]を選んでください。            |
| 5                                               | 自分のメールアドレスをオープンにしたくない方は第3章"Basic                    |
|                                                 | Information"内にある「閲覧制限の設定」をご覧ください。その場                |
| One night stay possible Yes                     | 合、第4章の「More About Me」の中にある[More Information]ボッ      |
| Best means of contact                           | クスにそのことを一言書き入れておいて下さい。                              |
| Enderhold                                       | *Sleeping bag: Yes はあなたがトラベラーに寝袋を持参して欲              |
| Sleeping bag/sheet required No                  | しいことを意味します。                                         |
|                                                 | *Smoking allowed inside 室内での喫煙を許可するならば、             |
| Smoking allowed inside No                       | Yesとしてください。                                         |
| Special diet No                                 | *Special diet もしあなたが染食主義者や食事制限をしている                 |
|                                                 | ならは、Yesと記入して下さい。                                    |
| Household has pets No                           | *Houshold has pets:室内で飼っているペットがあれば、Yes として下さい。      |
| Home is wheelchair accessible No                | *Home is wheelchair accessible: 階段がなくバスルームを車        |
| Interested in home exchange with Servas members | 椅子で利用できる場合、Yes.                                     |
|                                                 | *Home exchange: Home exchange に参加希望がある場合は           |
| Camping possible                                | Yesにしてください。                                         |
| Alea available as a Dav Hest                    | *Camping possible: テントを張るとかキャンピングカーを駐               |
| Also available as a Day Host                    | 車できる敷地がある場合 Yes。                                    |
| More hosting details :                          | *Also available as a Day Host Yes とすると、フルホストであ      |
|                                                 | ることに加えて、日中、訪問者と会い一緒に時間を過ごすこ                         |
|                                                 | とことになります。それで、お互いより知りあうことになり、                        |
|                                                 | また訪問者は地元の人とふれあう機会も出てきます。                            |
|                                                 | *More hosting details: 泊まる部屋の様子(例えば広いシング            |
|                                                 | ルベッド)、朝食、夕食を用意できる、訪問者が料理できる                         |
|                                                 | などを書くことができます。                                       |
| Save your Hosting Information                   | Save your Hosting Informationのバーをクリックし、             |
|                                                 | Save (保存) することを忘れないでください!                           |
|                                                 |                                                     |

## 2) Day Host Only 会員の場合

Edit-Day Host Only ボタンをクリックして下さい。

| Day Haat Oaly                 |                    | *Day not available: 休暇などで長期間不でトラベ                 |
|-------------------------------|--------------------|---------------------------------------------------|
| nay Host only                 |                    | ラーを受け入れられないならば、その期間を入力して                          |
|                               |                    | 下さい。いつも日曜日がだめならば、Sunday を入力                       |
| Days not available            |                    | して下さい。                                            |
| buys not available .          |                    |                                                   |
|                               |                    | *Want more teravellers: 訪問トラベラーが少ない               |
|                               |                    | のでもっと受け入れたいという希望の場合、Yes で                         |
|                               |                    | す。                                                |
|                               |                    | * Number of day advance notice: 何日前までに連           |
|                               |                    | ※を欲しいという要望です 数字を書き込んでくだ                           |
|                               |                    | おしていていていたのでももいからげ 0(ゼ                             |
|                               |                    | ロ)として下さい                                          |
| Western Level                 |                    |                                                   |
| want more travellers          | Yes                | *Best means of contact: トラベラーにはどのような方             |
| Number of days advance noti   | 20                 | 法で連絡してほしいですか? 🔻 をクリックし選                           |
| Number of days advance notion | <u>,c</u>          | 択して下さい。メールをあまり見ない方は、[Phone 電話]                    |
| 5                             |                    | や[Write 手紙]を選んでください。自分のメールアドレス                    |
|                               |                    | をオープンにしたくない方は第3章" Basic                           |
| Best means of contact         | Email 🛛 🔻          | Information"内にある「閲覧制限の設定」をご覧くださ                   |
| U 11 U 1                      |                    | い。その場合、第4章の More About Me」の中にある[More              |
| How I day Host :              |                    | Information]ボックスにそのことを一言書き入れておい                   |
|                               |                    | て下さい。                                             |
|                               |                    | ↓ How I dot boot 忠士が計明老レー・ケードのとうに                 |
|                               |                    | *How I dat Host 員力が初向自と 相にとりように<br>過ごすかの信頼なるわて下さい |
|                               |                    |                                                   |
|                               |                    |                                                   |
|                               |                    |                                                   |
|                               |                    | Save your Day Hosting Information のバー             |
| Course way Developed          | Calu Information   | をクリックし、Save (保存) することを忘れない                        |
| Save your Day Hos             | . Only information | でください!                                            |
| 02                            |                    |                                                   |

## 6章 自分の写真を載せる方法(How to Upload Your Picture)<u>目次へ戻る</u>

この章では自分の写真を My Profile に載せるやり方を説明します。この写真は貴方の LOI(Letter of Introduction)を作る場合に自動的に LOI に載せる顔写真 となります。また、貴方の profile の先頭に現れて他 の会員が見ることができます。

コンピューターまたは携帯電話にある写真が焦点があっておりはっきりと見えることを確認して下さい。その写真は1人またはカップルのものであり、子供を含めないでください。ただし、子供が一緒に旅行する場合のLOI用の写真として利用する場合はよいです。

#### 更に写真について次のことをお守りください。

- 1) 顔をはっきり見せ、出来れば頭と肩だけを含めて下さい(半身)
- 2)写真を貼り付けるスペースは正方形です。長方形の縦長または横長の写真をも使えますが、その場合、 短い辺が正方形の辺となるように長い辺の真ん中を切り取ります。
- 3) 写真はpng、jpeg、またはjpgのファイルを使い、高解像度であるが 600 KB (0.6 MB) 以下の容量 にして下さい。大きな容量の場合開くのに時間がかかります。

以下に写真を SOL システムに Upload (転送) する方法を示します。

#### (1) 先ず、ログインし(第2章のログインの仕方を参照)、次に進んでください。

(2) 画面は 「Find Members」の画面になります。

画面上部の英文字の横並びのメニュー(これが出ていない場合はメ = ニュー絵をクリック)より「My Profile」を選びます。

マウスを「 My Profile 」のところまで持っていきます。

![](_page_24_Picture_12.jpeg)

Visit Admin Page

![](_page_24_Picture_14.jpeg)

(3)下段に見えるメニュの中から [My Profile] を選び、クリックします。

| INTERNATIONAL       | Identity &        | goals   Commu   | nity My I | Profile   Find M | embers | Logout            |   |
|---------------------|-------------------|-----------------|-----------|------------------|--------|-------------------|---|
|                     | Visit Admi        | n Page          | P         | 1y Profile       |        |                   |   |
| Home 7 Find Members |                   |                 | Му С      | onversations     |        |                   |   |
| Annen Automatica    | 177   1820   1921 |                 | M         | y Friends        |        |                   |   |
| A State             | 6 6 6             | Find            |           | News             |        |                   |   |
|                     |                   | Select a count  | ry 👻      | Interests        | _      | Choose a language | Ψ |
|                     |                   | Select a servas | region 👻  | Nearest City     | G      | Able to Host      | ÷ |

(4) 画面は 「My Profile」の画面となります。

「写真(頭と肩の図)の左下の 「Upload」をクリックします。(注:実際の画面には Crop は表示されません。)

![](_page_25_Picture_2.jpeg)

(5) ハードディスク上で Profile に掲載したい自分の写真を探して下さい。 パソコンによって自分の顔が異なって見える場合があります。

![](_page_25_Figure_4.jpeg)

(6) 大体 600 kb またはそれ以下の写真を選んでください。

(7)載せたい写真を選んでクリックしたら、あなたの写真はプロファイル画面にあっという間に載るでしょう。

(8) 一度載せた写真の代わり別の写真を載せたい場合には、再度写真を選んで「Upload」をクリックして下さい。

注:SOL本部の2019年5月作成のマニュアルでは写真の CROP(トリミング)についての説明がありま すが、Uploadの方法が記禅され、現段階ではその部分は必要ないと考えこの利用の手引では掲載してお りません。もし、不都合などが生じた場合には、日本サーバス Web ページの Contact us へご連絡を お願いします。

### 第7章 自分のLOIを完成させる方法 (Completing your LOI) <u>目次へ戻る</u>

この章ではLOI(Letter of Introduction)をこのSOL で作成する方法を述べています。

貴方がトラベラーとして海外のホスト会員宅に泊まるとかデイホストとしもらう場合には、1年間有効な認定証(LOI)が必要です。

このLOIの完成版には次の事項が必要です。

- (1) 貴方に関する情報:氏名、性別、肩書、年令、住所、電話、電子メールアドレス、同行者(子供を含む)、 緊急連絡先、話す言語、顔写真、個人的なバックグランド(ホストに伝えたいこと)
- (2) 認定料金の納入
- (3) 認定者氏名、メールアドレス、発行日・旅行開始日、発行番号、有効期限、サーバス独自のスタンプ(電子スタンプ)

この LOI を完成させるには、

SOL システムをフルに使って上記の(1)、(2)、(3)を含んだ LOI が作成できます。

作業の順序として、貴方はSOLシステムを使って上記の(1)の情報を取り入れ、SOLからPDFファイルとして ダウンロードし、所属の支部長へ送り、上記の(2)を納入します。

その後は支部長と本部 IT 委員が対応し、(3)を加えた完成版が出来上がり、貴方は完成版の LOI をダウンロード できます。

先ず、次の重要なポイントを述べます。 **重要なポイント** 

#### a. カップルで Taro & Hana TANAK のような登録をされている場合

一人で登録されている場合は一人のLOIを得ることになりますが、カップルで登録している場合には LOIに二人の氏名が掲載されます。認定料金は二人分の納入が必要です。カップルの一人だけのLOIを得 たい場合やSOLに登録していない家族会員がLOIを得たい場合には、支部長さんへご相談ください。

#### b. トラベラーとして面接認定を受けた会員に限り、SOL でLOIの原稿を編集することができます。

ホスト会員(Day Host Only も含む)で海外に出かけたいと望む場合は、支部長または支部のインタビューアーに連絡して認定を受けて下さい。認定が認められると、その知らせが SOL 日本サーバス管理者 に伝わるり SOL におけるあなたの「My Profile」の[Member Role](15ページ)に、トラベラーとして の資格を付け加えてもらえます。その表示は Traveler & Host または Traveler & Day Host Only となり ます。過去に LOI の発行を受けたことのある会員の[Member Role]の表示は、Traveler & Host または Traveler & Day Host Only の表示となっています。そうなっていない場合は支部長に届け出て下さい。

#### c. 第3章の「Basic information」を完成させておいて下さい。

何故なら上記(1)の貴方に関する情報は「Basic information」から引用されてLOIに記載されるからです。

特に、配慮しなければならないのは、詳細な住所を入力してない場合は、空白となりますので、詳細な 住所を入力して下さい。

また、他の会員に情報を見せるのを制限する「 Visibility setting 」を Only me(自分だけ見れる)に 設定していても、LOI を作成する際は Visibility に関係なく必要な情報が引用されます。 d. 貴方の顔写真を 「My Profile」に Upload しておいてください。

#### では具体的な作業を始めましょう。

- 1) 先ず、ログインし(第2章のログインの仕方を参照)、次に進んでください。
- 2) 画面は 「Find Members」の画面になります。
- 3) 画面上部の英文字の横並びのメニュー(これが出ていない場合はメ 三 ニュー絵をクリック)より 「My Profile」にカーソルをもっていき、いくつかのメニューの中から[My Profile]を選んでクリックします。 (これは第2章の12および13ページの操作と同じです。)
- My Profile」の最初のページに 「Letter of Introduction」を見つけるでしょう。
   もし、見つける事が出来ない場合は、[My Profile] (10行程度の黄色い帯)の中の「Servas Role」に Travellerの表示がないでしょう。この場合は、上記の(a)をご一読ください。トラベラーとしての認定手続き が必要ですので、所属の支部長へご連絡ください。またはWebページの Contact us に投稿して下さい。
- 5) Edit-Letter of Introduction をクリックして LOI 原稿作りのための編集をはじめます。
- **6**) 「**Personal Background**(個人的背景)」、「**Emergency contact**(緊急連絡先)」など書き入れたり選択した りすることで LOI を完成できます。その詳細は以下をご覧ください。
  - ・個人的背景: 自分をホストしてくれる人々に知っておいて欲しい事、例えば職業、関心事、サーバス旅行を 選んだ理由などを、書き入れて下さい。それらを書く際に、自分がお世話になるホストの皆さんがあなた を迎えてどのような気持ちを感じられるだろうか、ということに考えを巡らせてください。また、あなた の母国語が英語でない場合、(どの国に行くかにもよりますが、) 個人的情報を自分の母国語と英語の両 方で書くことを考えて下さい。
  - ・緊急連絡先(Emergency contact): あなたに同行しない友人や家族または親類の電話番号を入力して下さい。電話番号は先頭のゼロの代わりに "+81"(国際電話の日本の番号)を付けて下さい。
  - ・同行するサーバス会員(Other Servas travelling with you): 一緒に行くサーバス会員がいたら、その人達の名前を列記してください。名字(姓)を先に書いてください。しばらくすると画面にいくつかの選択肢が現れますので、正しいものを選んでください。

注: 自分が載せたいと思う人名は既に SOL に登録されていなければなりません。未会員の場合はトラ ベラーかホスト会員かの登録を、家族の場合は家族会員の追加を行ってください。

編集が終わったら必ず Save your LOI のバーをクリックして終了して下さい。 次の画面が現れます。

![](_page_28_Figure_0.jpeg)

#### LOI 編集後の手続き

次の A、B、Cの作業を行いLOIを完成しましょう。

### A. 自分のLOI を見ること

自分のLOI がどのような内容になっているか知るためには Download your Letter バーをクリックします。 すると以下のようなLOI が表示されるでしょう。各国サーバスではLOI を使いやすいように変更している場合があ りますので、あなたのLOI とは少し違って見えるかも知れません。

| Stamp Bastrop<br>Valid Unul 1<br>Letter of Introduction (version 2017)                                                                                                    | Stamp (スタンプ):電子スタンプが最後に張り付けられます。                                |
|----------------------------------------------------------------------------------------------------|-----------------------------------------------------------------|
| Family name, first name (non, présone): Bartél Judy     Set (2000): Female     Age : 63       Occupation (présonice): Redification structures manager:     Permanent audress (solveus denside):       213 Jand Street, BRANDON, MB, RZV, 224     Phone : et 204-727-7479     Cellphone : et 101:204-720-7892       Other Servar zervelling with you (solven forms mongonet ene rend): XIA     Kind     Set 201-201-201-201-201-201-201-201-201-201-                                                                                                    | <b>Valid until</b> (有効期限): あなたの LOI の有効<br>期限がが最後に張り付けられます。     |
| Children travelling with you (nefects minors request one vous ):  Energency contact (mans, phone, email (ne cas d'argence prévent from, tidiphene, email) ; NA  Energency contact (mans, phone, email (ne cas d'argence prévent from, tidiphene, email) ; NA  Energency contact (mans, phone, phone) (Equition (Danci), capacita (Danci), low German (Danci).  Prevental buegency of prévents en l'andres 5 services at a Community Collarge in Branchon, Canada, 1 have a long history of voluniers www (is various coapacitation that promotes awareness of social justice and international development awareness existion. I have travelet extensive); Provide extensive (Phone and Argence Turkins maingrants and managing an expanization that promotes awareness of social justice and international development awareness existion. I have travelet extensive); Providery then, (brow offst end availandom blefts ). How to travel in non-traditional ways, getting to know the provide in the communities I visit.  Inderstand the main & children extensive); Provide the data ways by the data ways are there are a data managing to the specifies in the communities I visit.  Understand the main & children extensive); Provide the travely by the data ways are three and travelyments de status et at agreement institute of an extensi et at a manager b to request.  Tarveller's Stantare | Member number(会員番号): これは SOL<br>に登録して時点で自動的に割り振られた ID 番<br>号てす。 |
| Solumina i nan an and                                                                                                    | - 担当者の署名、あなた自身の署名欄                                              |
|                                                                                                    |                                                                 |

#### B. 自分のLOIダウンロードし支部長へ送信

- 1. Download your Letter バー(スクリーン下部)をクリックします。 すると今お使いのパソコン上にそ れが pdf ファイルとしてダウンロードされます。
- 2. 支部長へその pdf ファイルを電子メールで添付し、旅行開始の予定日をメールに述べ、LOI 発行を願い出 てください。支部長は LOI として適切であるか確認します。
- 3. 支部長から適切であるとの連絡を受けたのち、支部の会計係へ認定料(一人 3000円)を納入してください。

#### C. その後の手続き

- 1. 支部長は認定料の入金を確認し、本部 IT 委員へ申請者の氏名と旅行開始日を連絡してください。
- 2. 本部 IT 委員は、必要な情報を SOL に入力し、LOI の完成版がダウンロードできる旨を貴方(申請者)申請 者及び支部長へ連絡します。
- 3. 貴方は SOL にログインし、上記 B の1 項と同じように、LOI をダウンロードします。LOI の完成です! ホ ストに宿泊の伺いをする際に完成した LOI を電子メールに添付するとよいでしょう。
- 4. 支部長さンへ完成した LOI(PDF)をお送りましょう。

## 第8章 他の会員を探す方法 How to Find Members)

目次へ戻る

この章では他のサーバス会員を探す方法について述べます。

1. 国際サーバスの Web ページ < <u>https://servas.org/en</u> > を開いてメニューの My Servas をクリッ クし、ログインします。または、赤印の 鍵のマーク をクリックします。

![](_page_30_Picture_4.jpeg)

2. ログイン後に現れるページのメニューの中の 「Find Members」をクリックして下さい。

### 以下のページが現れます。あなたが探している分野を入力します。

![](_page_31_Figure_2.jpeg)

## More Option の詳細

Want more travelers は、もっと多 くのトラベラーを受け入れたいホス ト会員を見つけるためにクリックし

Find Members Member Type はホストを探す場合の重要 な要素:ホスト、トラベラー、面接者、 支部長、ホストリスト係などを選択でき る。Host を選択して下さい。

Sleeping bag は、寝袋持参を要求しているホストを見つけたい時にクリックします。

**Previous notification**: EHL のリストでは「事前の連絡不要([No previous notice required(NPNR)]」という記載だったが、SOL では[Previous notification (前もっての告知)] というのは、事前の連絡が必要という意味です。ですから、そのような条件を求めるホストだけが見つかるということです。

会員を探す前に以下の幾つかのアドバイスをご覧ください。

- 1. 検索条件を絞れば絞るほど、より的確な情報が得られるでしょう。
- 2. 「More Options]の中でホストを探すときに使う <u>One key filter</u> がありますが、複数のホストを探す ことを心がけて下さい。

[Member Type] のところで、Interviewer, Traveler, Coordinator, Host などありますが、Host を 選択することを忘れないでください。

Choos

C Able to

禁です。)

Longer Stay possil

Home exchange

Youth welcome

いうホストのことです。

Family welcome

Camping poss

Day Hos

Emergency travellers

✓ Submit

Day host 自分の家に泊めること

は出来ないけれども一緒に食事し

たりお茶を飲んだりなどはOKと

Nearest City

Want More Travellers

Previous notification

Smoking allowed insi

I have special diet

Meals oooked for you

Facilities for disabled

Sleeping bag

Kitchen use

**Emergency travelers** 直前の連絡 でも来訪者を受け入れてくれるホス

トがこれで分かりますが、(事前連

絡無しにいきなり飛び込むことは厳

Youth welcome

クします。

18歳以下の単独旅

行者OKのホストを

探したい時にクリッ

3. 移行期間中(2017年12月まで)では、新しいシステムに慣れるまでは世界中の会員が情報を正確 且つ十分に記載しているとは限りません。当面は、多くの選択肢でホストを限定していますが、国・ 地域・小地域などの基礎資料であなたが行きたい地域の会員のプロファイルをみてみるのもいいかも しれません。例えば、2人まで受け入れOKというホストがいて、その人は男性か女性かを特定し ないで2人とだけと記しているとします。もしあなたが検索条件で「女性2人受け入れ可」というホ ストのところだけを探していれば、その人は浮かび上がってこないでしょう。でもその会員はあなた の訪問を喜んでくれるかもしれません。 4. 受け入れてもらえるゲストの人数は、来訪するトラベラーの構成や特質次第でしばしば変わります。 自分の家にダブルベッド一つの部屋しかないが、「2人受け入れ可」としていた会員がいたとします。 そこに家族で泊まりたい人達からのステイ依頼があったとき、ホストは床にマットレスを敷いて家族 を歓迎してくれることもあります。[other data]ボックスも見て下さい。ここにホストが訪問者に提 供できる情報が記されているかも知れません。

自分で必要事項を選択または記入し、いよいよ会員を探す場合には 画面の [VSubmit]バーをクリ ックして下さい。すると次の画面が現れるでしょう。

### 3. 会員のプロファイルを閲覧して自分のリストを整える

面の右の赤い部分に次のバーが現れます。 Swicht to list view をクリックすると見つかった会員のプロファイルが現れます。

Swicht to map view をクリックすると地図上に見つかった会員数がが現れます。

左の数字は見つかった会員の数です

### 3.1 会員情報はMAP VIEWを開くことによって見ることが出来ます。

![](_page_33_Figure_7.jpeg)

![](_page_34_Figure_0.jpeg)

![](_page_34_Figure_1.jpeg)

**ヒント**: 今はSOLの移行期間ですので、まだ多くのホスト会員が自宅の位置を提示していないと思われます。 下の地図は、カナダのマニトバ州ですが、自宅の位置を提示しているのはわずか7人だけです。 (緑色で囲ってあります。) 他の会員の情報に関しては List view を見る必要があります。

![](_page_35_Figure_1.jpeg)

#### 3.2 全会員の詳細な情報を得る為には 右の[Swicht to list view] をクリックします。

ヒント: タブレット上で「List view」に移動するボタンを見失ったような場合は、画面の右端まで思い切って移動しましょう。そしてあなたが自分のリストの中に入れたいホストを選んで下さい。

![](_page_36_Figure_2.jpeg)

nt List の処理ができま New Sector Report France Languages: New Sector New Complete Peter New Complete Pete 全ページの Print List の処理によって次のような PDF ファイルが得られます。

| 17084<br>Charentes - Limousin -<br>Périgord, France<br>30 km Wer d'Oradour sur<br>Glane (7 km) - Train to<br>Limoges Station or plane<br>to Limoges Airport. Phone<br>before departure for<br>collection.,<br>4P 2C (+)                                                      | Ali A<br>Interviewer, most<br>40 Lavaud 87520 Cieux<br>ph: +33555033068<br>mob: +33672957871                                                                                | english | INT: Hiking - Cooking -<br>Gardening, bridge<br>TRV: Morocco, N. Europe,<br>Greece, Indian Ocean<br>LW: England, Madagascar,<br>Comoro Islands |
|----------------------------------------------------------------------------------------------------|----------------------------------------------------------------------------------------------------|---------|----------------------------------------------------------------------------------------------------|
| NSI,<br>DIS:<br>Contact: email+phone<br>(24)<br>VAC:<br>Amical mais respectueux des                                                                                                    | alligator974@wanadoo.fr<br>convenances                                                                                                    |         |                                                                                                    |
| 17085<br>Charentes - Limousin -<br>Périgord, France<br>30 km NW of Oradour sur<br>Glane (7 km) - Train to<br>Limoges Sation or plane<br>to Limoges Airport. Phone<br>before departure for<br>collection,<br>4P 2C (+) FAM Y<br>WMT, CAMP,LSP,LODG,KIT<br>CH,EH<br>DH, DIS:WM | 1943) Retired<br>Teacher<br>Interviewer, Host, Coordinator<br>Live with Al Abdullah<br>40 Lavaud 87520 Cleux<br>ph: +33555033068<br>mob: +33631745409<br>pierac87@orange.fr | english | INT: Hiking - Cooking -<br>Gardening,<br>TRV: Morocco, N. Europe,<br>Greece, Indian Ocean<br>LIV:                                              |

#### 4. ホストと連絡を取りましょう。

前のページのサーバス会員のリストの(c): View Complete Profile をクリックして画面上に現れる情報を 基に会員と連絡ができます。

- 先ず、ホストのプロファイルを開いて、その人がどのような連絡方法を好きなのか調べましょう。それは「My Profile」の「Hosting」の中の6,7番目ぐらいにある [Best means of contact]で、もし[電話]でと 書いてあったら、メールよりも直接電話をかける方がベターでしょう。(そういうタイプの人はあまりメール を見ないかもしれませんから。)多くの会員の場合は[email+phone]または[Email]です。
- (2) 「Basic Information」で電子メールアドレスが表示されている場合は、そのアドレスにメールを送ること だできます。
- (3)「Basic Information」で電子メールアドレスが表示されていない場合(表示されていてもよいです)、SOL システム(Webサイト)を通して連絡するという方法もあります。 この場合、相手のメールアドレスは分からなくても相手のプロファイル画面(全面黄色)の右下にある「Send a message」を使って相手にメールを送ることができます。 "You have received a private message from John Smith on ServasOnline"(あなたは「サーバス・オンライン」を通して John Smith さんから個人的なメ ッセージがとどいています)」と言うようなメッセージ付きで相手先のアドレスに送信されます。その際ログ インしてそのメッセージを見るリンク先も同時に送られています。相手の人はそれを基に返信することができ ます。 詳細については第9章「Communicating with ServasOnline」(次ページ)をご覧ください。

**注**:この(3)の方法でうまく相手にメールが届かない事が SOL の初期の段階ではあるかもしれません。この場合相手の人がまだ SOL にログインしていなくて、そのために自分のプロファイルを完成していないのかもしれません。または、その人はあなたのメッセージを得るためのログイン方法を知らないのかも知れません。ですから、そのような人には直接メールまたは電話で連絡を取る方がベターかも知れません。

## 第9章 SOLを通じたコミュニケーション:メッセージの交換 <u>目次へ戻る</u>

(Communicating with ServasOnline: Sending and receiving messages)

- 1. メッセージを受信する
- (1) 電子メール通知: 前のページの4. (3) を使って、会員の</mark>誰かがあなたに SOL を通じてメッセージを送った場合、そのメールを受け取ったという知らせのメールが貴あなたが指定したメールアドレスに届けられます(下図)。その指定したアドレスは、あなたのプロファイルの「Basic Information(基本情報)」の電子メールの二番目の[Email for Servas notifications]に登録したアドレスです。(第3章の17ページを参照)。

#### 届いたメールの例

| SE | RVAS - New private message from Jim Kirby                        |            | ē   |                       |
|----|------------------------------------------------------------------|------------|-----|-----------------------|
| +  | Servasonline<br>to me 👻                                          | Apr 22 🕁   | +   | •                     |
|    | Hello                                                            |            |     |                       |
|    | You have received a message from Jim Kirby on ServasOnline.      |            |     |                       |
|    | Read your message : https://servas.org/en/user/login?destination | n=messages | 青   | いWeb アドレスをクリック        |
|    |                                                                  |            | しき  | てあなたへのメッセージを<br>, ~~~ |
|    | ServasOnline team                                                |            | 前化) | NCTO.                 |

#### (2) SOL にログインして、あなたに送信されたメッセージを読みます

上記の青いリンク先(受信したメール上の)をクリックすると、ログインページが出て、そこに自分のパスワードを入力します。すると次に「My Conversations」ページに案内されます。

または、国際サーバスの Web ページ <<u>https://servas.org/en</u>> を開いてメニューの My Servas をク リックし、ログインします。または、赤印の「鍵のマーク」をクリックします。 そのあと、メニューの 「My Profile」 にカーソルをもっていき、その中に現れる [My Conversation s]をクリックしてもよいです。

すると次のページのようなメッセージのリストが画面上に現れれます。

![](_page_39_Figure_0.jpeg)

#### 2. メッセージを送信する

他会員と交信するには幾つかの方法があります。

#### (1) これまでの方法(電子メールまたは電話による方法)

**Members'profiles**(下記 注1) の **Hosting**(受入れ)の中の「**Best means of contact**」 をチェックすれば、その会員がどのような連絡法を望んでいるかを知ることができます。

「電話で」と明記されていれば、あなたの送ったメールに返事がなくても心配しないでください。あまりメールを開いて読まない会員かも知れません。電話番号もメールアドレスも載っていなかったら、以下の(2)の方法のSOLのサイトを通じてメッセージを送信する必要があるでしょう。

以下の(2)方法を取らずに、直接メールで連絡してほしいと望まれるばあいは、

あなたのプロファイルの「Basic Information(基本情報)」の電子メールの一番目のアドレスまたは二番 目の[Email for Servas notifications]アドレスを他の会員が知れるように Visible setting を All member にしておいてください。(第3章の17ページを参照)。

**注1:** Members'profiles は 39 ページの会員を探したときに Switch to list view で表示した Host のプロファイルの最下行にある[View complete profile] をクリックします。その中の Hosting にある[Best means of contact]情報を見ることができます。

#### (2) Member Profile 画面からメッセージを送る方法

| 前のページの <b>注1</b>                                                                                        | <pre>O[ View complete profile ]</pre>                                                                                                    | をクリックする      | と以下の画面が現れます。                                          |
|----------------------------------------------------------------------------------------------------|----------------------------------------------------------------------------------------------------|--------------|-------------------------------------------------------|
|                                                                                                    | FranceServas1250<br>E-costo<br>revertier Stamp units:<br>Add as a friend                                                                                                    | ваде <u></u> | (A) <mark>Send a Message</mark> をクリ<br>ックしすると下図が現れます。 |
| © Back to the list<br>Welcome bartel379<br>My Profile<br>Find Members<br>My Friends<br>My Conversations | Age: 62<br>Gender: Fernale<br>Occupation: : children care<br>Country : France<br>Market Region: Languedoc - Roussillon<br>Sub Region: Carg<br>Neurato (b): : Simas<br>Email: : corine subtigato for |              |                                                       |

## 開いているボックスにメッセージを入力してください。

| Welcome Judy Bartel                             | To '<br>Kirby Jim and Leslie (user: kirby367)                | (B) To(宛先): ここに送り先の会員の「ユーザー名」<br>が現れますが、このメールを受信したという知らせは送<br>り先の第二のメールアドレスの方に届きます。(41 ペー<br>ジの1.(1)参照)                                                                                                    |  |  |
|-------------------------------------------------|--------------------------------------------------------------|----------------------------------------------------------------------------------------------------|--|--|
| Find Members<br>My Friends                      | Subject<br>Hello kirby367<br>[@ Saurce] ※ 한 때 한 때 양구) (~ ~   | (C): Subject (件名): 件名をかきいれます                                                                                                    |  |  |
| My Conversations<br>News                        | Format - B I U 5 x, x <sup>*</sup> I,<br>(D) あなたのメッ<br>て下さい。 | □ = □ = |  |  |
| (E) そして <mark>send message</mark> を<br>クリックします。 | Send message                                                 | ~                                                                                                    |  |  |

送信が成功すると、 A message has been sent to **User name** の表示が現れます。 そして、そのメールがリスト上にアップされます。

#### (3) List View 画面から一人または複数の会員に同一メッセージを送ります。

![](_page_41_Figure_1.jpeg)

**注: このページの機能は慎重に取扱ってください。**あなたは数人の会員に、いつその地域に出かけるかを知らせる メッセージを送っても結構ですが、同時に多くの会員に同じリクエスト(メッセージ)を送りつけてはいけません。 あなたが複数の会員から受け入れ OK の返事を貰ったら、宿泊しないところには直ちに連絡をとり、訪問しない旨を 知らせることを励行して下さい。

### (4) My Conversation 画面からメッセージを送る方法

この項はログイン直後に現れるメニューの中の「My Profile」にカーソルをもっていき、現れる 項目の「My Conversations」を選択し、その後メッセージを送る方法です。

![](_page_42_Figure_2.jpeg)

メールの作成、送信は次ページの図を参考に次の手順で行って下さい。

- (A) 画面左に現れるメニューの中から[My Conversation]を選んでクリックします。
- (B) 画面注項に現れる[Compose(メール作成)]をクリックします。
- (C) あて先「To」下のの空白に送り先の名字(姓)を入力(全てでなくても、前半だけでも可)するとし ばらくしてユーザー名がリストアップされます。その中から送り先を選択します。
- (D) 件名[Subject]に適切に記入して下さい。
- (E) メッセージを書き込んだあと、あて先、件名、内容などを確認し、OK ならば send message バーをクリ ックして送信して下さい。

送信が成功すると、 A message has been sent to **User name** の表示が現れます。 そして、そのメールがリスト上にアップされます。

| Welcome Judy Bartel                    | To '                                                                                              | あて先に先ず <b>名字を入力し、現れたリストの中か</b>           |
|----------------------------------------|---------------------------------------------------------------------------------------------------|------------------------------------------|
| My Profile                             | Kirby Jim and Leslie [user: kirby367]                                                             | ら凄くで下さい 注                                |
| Find Members                           | Subject<br>Hello kirby367                                                                         | う速んですると。在                                |
| My Friends<br>My Conversations<br>News | ■ Source × 1 @ @ @ ♥・ ◆ ↓ 『<br>Format • B I U 5 ×. × <sup>2</sup> I. [ :<br>上記の主題の部分を変<br>を入力します。 | ■ == Ω ×<br>== ± ** ** ■<br>更し、あなたのメッセージ |
| 注: これはうき                               | Send message<br>まく行くかどうか分かりません。                                                                   | 名前によっては出てこない場                            |

合があるかもしれません。あなたがすでにだれかと交信した後なら、メッセージはうまく届くと思われます。もしうまく行かなかったら、上記(2)の members profile からメッセージを送信しましょう。